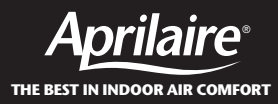

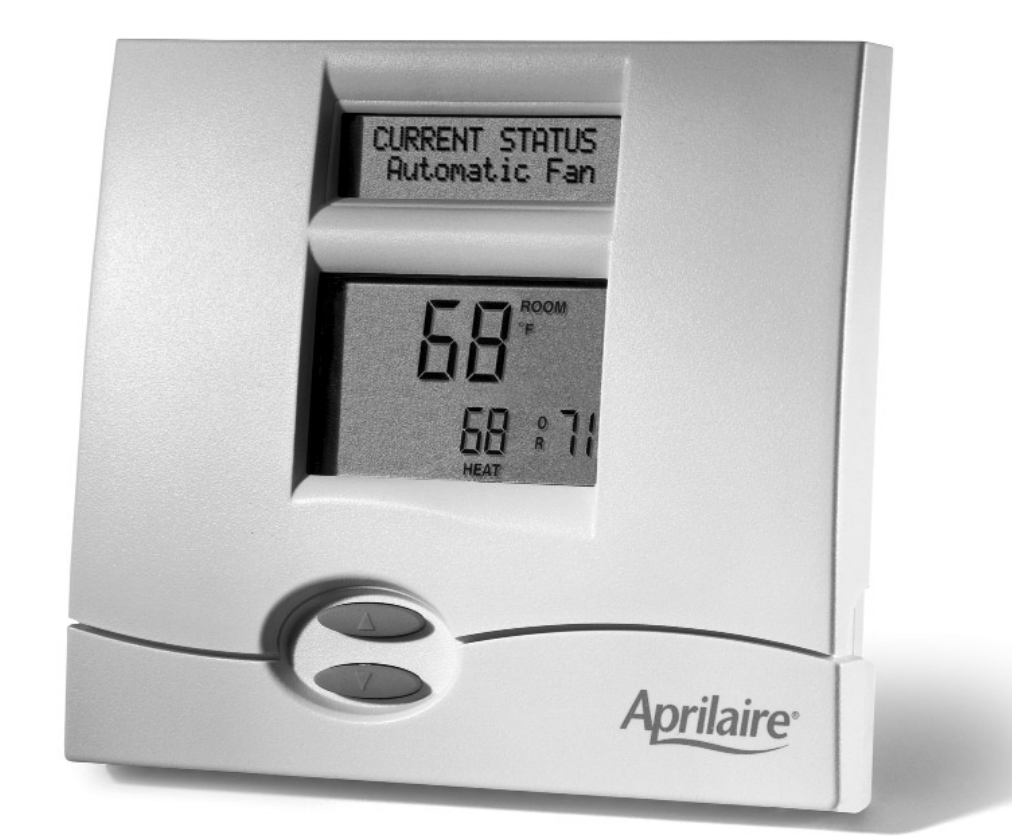

## **Communicating Thermostat System Installation Manual**

### **COMMUNICATING THERMOSTAT SYSTEM INSTALLATION MANUAL**

This manual will guide the installer through the installation, wiring and checkout of an Aprilaire Model 8870 Communicating Thermostat System. Instructions for the Aprilaire 8840 Series communicating thermostat system are found in a separate document (DP 10004345). A portion of the command set is found in Appendix 2 in this manual. For a complete command set with programming suggestions, see the programming manual (DP 10005756). Contact Research Products Corporation for these documents at 888-782-8638.

### THERE ARE 14 STEPS INVOLVED IN THE INSTALLATION OF A COMPLETE SYSTEM.

| Step 1       | GET ALL THE COMPONENTS YOU WILL NEED                                                                  | 1  |
|--------------|----------------------------------------------------------------------------------------------------|----|
| Step 2       | DISCONNECT POWER TO ALL HVAC EQUIPMENT AND/OR ZONE CONTROL PANELS                                     | 2  |
| Step 3       | RUN THE REQUIRED WIRES                                                                                | 3  |
| Step 4       | LOCATE AND MOUNT THE AUTOMATION SYSTEM COMPONENTS                                                     | 4  |
| Step 5       | CONNECT THE CONTROL WIRES TO THE HVAC/ZONE SYSTEM AND THERMOSTATS                                     | 6  |
| Step 6       | CONNECT THE COMMUNICATION AND POWER WIRES TO THE DISTRIBUTION PANEL AND THERMOSTAT                    | 8  |
| Step 7       | CONNECT MULTIPLE DISTRIBUTION PANELS                                                                  | 9  |
| Step 8       | CONNECT PROTOCOL ADAPTER TO THE DISTRIBUTION PANEL AND HOST COMPUTER OR AUTOMATION SYSTEM             | 10 |
| Step 9       | PROVIDE POWER TO THE DISTRIBUTION PANEL                                                               | 11 |
| Step 10      | TURN ON POWER TO ALL HVAC EQUIPMENT AND TO THE THERMOSTATS                                            | 11 |
| Step 11      | CHECK-OUT HVAC SYSTEM OPERATION                                                                       | 11 |
| Step 12      | ADDRESS THE THERMOSTATS AND SET HIGHEST ADDRESS                                                       | 12 |
| Step 13      | SETUP COMPUTER FOR COMMUNICATION SYSTEM CHECKOUT                                                      | 13 |
| Step 14      | CHECK-OUT COMMUNICATIONS TO THE THERMOSTAT NETWORK                                                    | 16 |
| Appendix 1   | SPECIAL CONSIDERATIONS FOR INSTALLING THE MODEL 8870 WITH THE 8840 SERIES<br>COMMUNICATING THERMOSTAT | 17 |
| Appendix 2   | APRILAIRE COMMAND SET                                                                                 | 19 |
| EXTRA NETWOF | RK INTERCONNECTION WORKSHEET                                                                          | 21 |

### WARNING

- 1. 120 volts may cause serious injury from electrical shock. Disconnect electrical power to the HVAC system before starting installation. This system is a low-voltage system.
- 2. Improper installation may cause serious injury from electrical shock. This system must be installed by a qualified contractor in accordance with NEC Standards and applicable local and state codes.

## **GET ALL THE COMPONENTS YOU WILL NEED**

### COMPONENTS YOU WILL NEED... (see ILLUSTRATION 1)

- One Aprilaire<sup>®</sup> Model 8870 Communicating Thermostat for each zone or single zone HVAC system
- One Aprilaire Model 8818 Distribution Panel per eight (8) thermostats in the system
- One Aprilaire Model 8811 Protocol Adapter per 32 thermostats or one per Model 8823 system controller
- 4 to 8 conductor thermostat cable depending on equipment stages (18 20 gauge)
- Category 5 communication wire (4-pair twisted cable)
- One 24V AC transformer, ungrounded (part number 8027) per 8818 Distribution Panel
- RS-232 or RS-485 based automation system such as the Aprilaire Model 8823 System Controller

**ILLUSTRATION 1 – System Components** 

• OPTIONAL: Aprilaire Model 8061 Temperature Support Module or Model 8062 Temperature/Humidity Support Module

### TOOLS YOU WILL NEED...

- Small flat head screwdriver for terminal screws (1/8" wide tip)
- Medium size flat/phillips head screwdriver for component mounting screws
- Volt/ohm meter
- Computer with available com port (RS-232) and terminal emulator such as HyperTerminal (for system checkout)
- Wire strippers
- Small level (use to mount components level, required for appearance only)

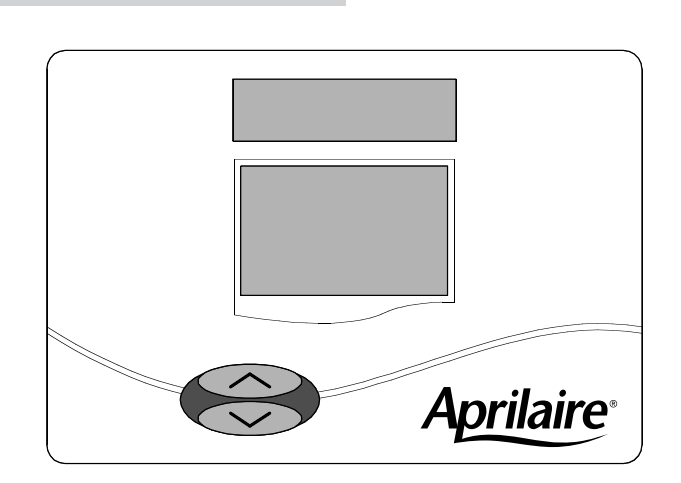

Model **8870** Thermostat RS-422 Communicating Thermostat controls single or multi-stage heat/cool or heat pump HVAC systems.

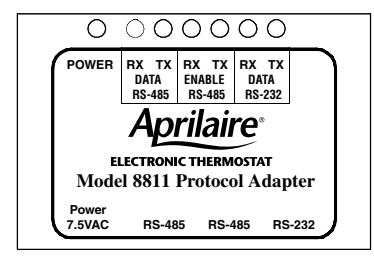

#### Model 8811 Protocol Adapter

Use to convert RS-485 communication signal from Aprilaire Communication System to RS-232 communication signal readable by host computer. Supports up to 32 thermostats.

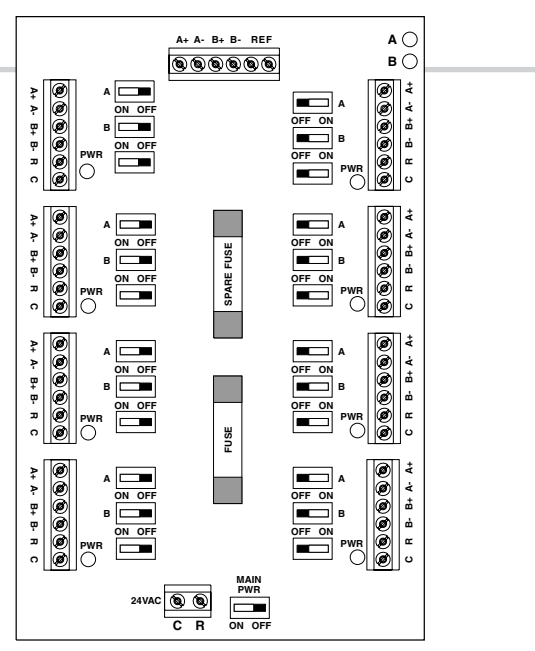

#### Model 8818 Distribution Panel

Switches in the Distribution Panel allow power or communications to be turned off at each individual thermostat to make installation and troubleshooting easy.

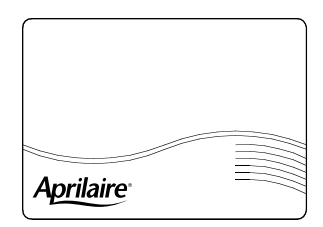

### Model 8061 and 8062 Support Modules

Up to four can be connected to a single thermostat to sense temperature or relative humidity at a location remote from the thermostat.

#### **MODEL 8870 THERMOSTAT**

The Model 8870 Thermostat is field configurable to operate single and multi-stage separate heating and cooling equipment (such as furnace and air conditioner or roof top units), or single and multi-stage heat pump systems. A menu driven set up, using the message center display of the thermostat, can be used to configure many other features. Network communication is non-isolated, full duplex RS-485 (RS-422). The 'A' terminals are the transmit pair while the 'B' terminals are the receive pair. This nomenclature uses the computer or host as the reference, so transmit refers to the lines on which the host transmits data to the thermostat while receive refers to the lines on which the host receives data from the thermostat. The baud rate is selectable between 9600 and 19200. Up to 64 uniquely addressed thermostats may reside on the same thermostat network.

#### **MODEL 8818 DISTRIBUTION PANEL**

The Distribution Panel is a switch controlled communication bus that can be wired to eight (8) Aprilaire Model 8870 thermostats. This allows thermostat communication (transmit, receive or both) to be turned on and off at one convenient location which simplifies installation and trouble shooting. Each thermostat station on the distribution panel has an on/off switch for power. This allows isolation of any one thermostat to simplify troubleshooting. Order one Distribution Panel per eight thermostats.

#### MODEL 8061 AND MODEL 8062 SUPPORT MODULES

Support modules are used to either monitor or control temperature or humidity at a location other than the thermostat. They communicate with the thermostat using a RS-485 protocol. Up to four support modules may be wired to a thermostat, with each module able to support two sensors. The Model 8061 has one onboard temperature sensor and room for one offboard temperature sensor (sensor #1 & sensor #2) while the Model 8062 has one onboard temperature sensor (sensor #1) and one onboard humidity sensor (sensor #2). All sensors can be configured as either a control sensor (replaces thermostat temperature sensor as control variable) or a monitor sensor (read only). An offboard sensor such as a Model 8051 Flush Mount Sensor can replace sensor #1 on the Model 8062 or both on the Model 8061. Each support module is addressed and each sensor value can be accessed through thermostat commands. See sensor literature for additional information.

# FOR EASE OF INSTALLATION AND TROUBLE SHOOTING DO THE FOLLOWING:

- ✓ Use Category-5 cable for all communication wiring.
- Check and recheck to ensure connection to the proper terminals before powering up the thermostats. Use wire color as a guide and be consistent.
- ✓ Use a Distribution Panel on all systems with more than one zone. The trouble shooting benefits will outweigh the cost of the Distribution Panel.

## **Step 2** DISCONNECT POWER TO ALL HVAC EQUIPMENT AND/OR ZONE CONTROL PANELS

- If the thermostats are wired to a zone control panel, there is generally one set of input terminals supplying power to the thermostats and dampers. This must be disconnected.
- If the thermostats are wired directly to HVAC equipment, the power must be shut off at the equipment. This can generally be
  accomplished by turning off the disconnect switch located near the equipment. If an obvious disconnect switch is
  unavailable, you will need to turn the circuit off using the fuse or circuit breaker. Remove the fuse or shut down the circuit
  breaker serving the equipment.

#### CAUTION

Failure to disconnect power could result in damage to the HVAC equipment or thermostats. Leave power disconnected until all other electrical connections have been made and checked for accuracy.

### RUN THE REQUIRED WIRES (SEE ILLUSTRATION 2)

- 1. Run thermostat cable from each thermostat to the appropriate HVAC system or zone control panel. Use 4 through 8-conductor thermostat cable depending on the type of equipment and number of equipment stages. Run one more wire than would be required if connecting to a mechanical thermostat.
  - If you are using remote temperature or humidity support modules as part of your installation, now is the time to run the additional wires for these items. A separate Category 5 cable must be run from thermostat to support module.
- At the HVAC/zone control system, use a piece of tape to 
   label the location of the thermostat on the cable as you go.

- 3. Run Category-5, 4-pair twisted cable (8-conductor) from each thermostat to the Distribution Panel.
- 4. At the Distribution Panel, use a piece of tape to *k* label the location of the thermostat on the cable as you go.
- 5. Run Category-5 wire from the Distribution Panel to the Protocol Adapter. If more than one Distribution Panel is used, run Category-5 wire between each panel.
- 6. Run two-conductor thermostat cable from the Model 8027 Transformer to the Distribution Panel. You can use Category-5 wire, but you must use one pair of wires per terminal.

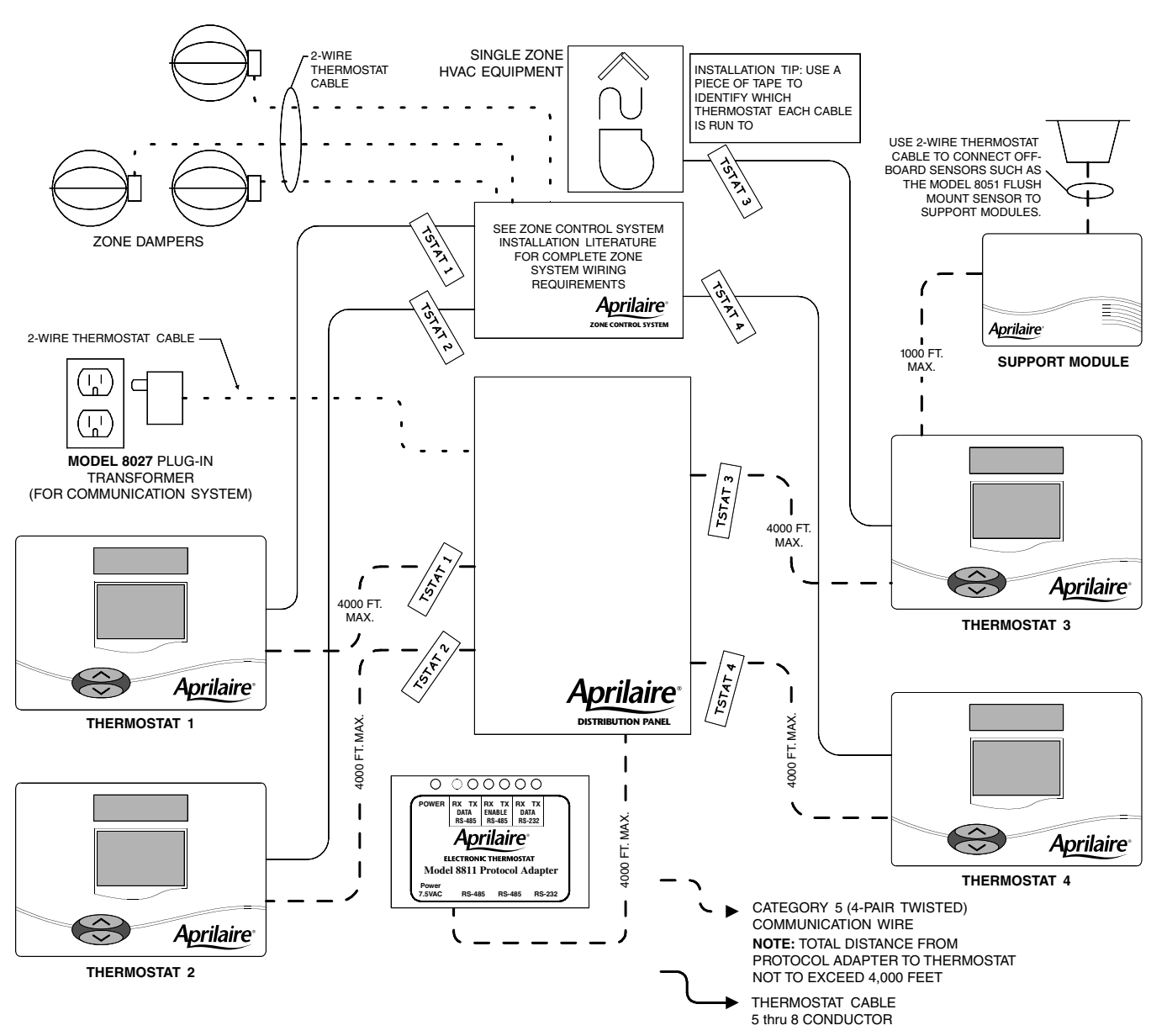

#### $\label{eq:linear} \textbf{ILLUSTRATION 2} - \textbf{Run Wire For System}$

## **Step 4** LOCATE AND MOUNT THE AUTOMATION SYSTEM COMPONENTS

 Thermostats and sensors are to be located according installation instructions provided with the units. The thermostat has four configuration dip switches on the circuit board that must be set according to the equipment the thermostat will be controlling. Sensors have six configuration dip switches that must be properly set. The installation manuals provided with the products detail how the switches are to be set.

Review the Network Interconnection Worksheet (ILLUSTRATION 3) which shows how all the communication components are connected together and *L*<sup>®</sup> write down the location of, or a name for, each thermostat in the system. This will assist in the software set-up. Additional copies are available in the back of this manual.

## IMPORTANT!

THE FEW MINUTES SPENT WRITING DOWN THE INFORMATION SUGGESTED IN THESE STEPS WILL SAVE A TREMENDOUS AMOUNT OF TIME DURING THE REST OF THE INSTALLATION.

- 2. Mount the zone control panel(s) if the HVAC system(s) is zoned. Refer to the zone control panel installation instructions.
- 3. The Aprilaire **Distribution Panel** must be mounted indoors in an accessible location such as a closet or utility room. All thermostats will be wired to the Distribution Panel, so adequate workspace will be important. There are wire access holes on the top, bottom, sides and back of the Distribution Panel.
- 4. The Model 8811 Aprilaire **Protocol Adapter** must be placed within six feet of the host computer or RS-232 port of the automation system. The Protocol Adapter does not get fastened down. All the cables and connectors needed to attach the Protocol Adapter to the computer or automation system are included with the adapter.
- 5. The Model 8027 Plug-in **Transformer** is used to power the communication system. The transformer is wired to the Distribution Panel. Locate this transformer in the same space as the Distribution Panel if possible.

#### **ILLUSTRATION 3 – Network Interconnection Worksheet**

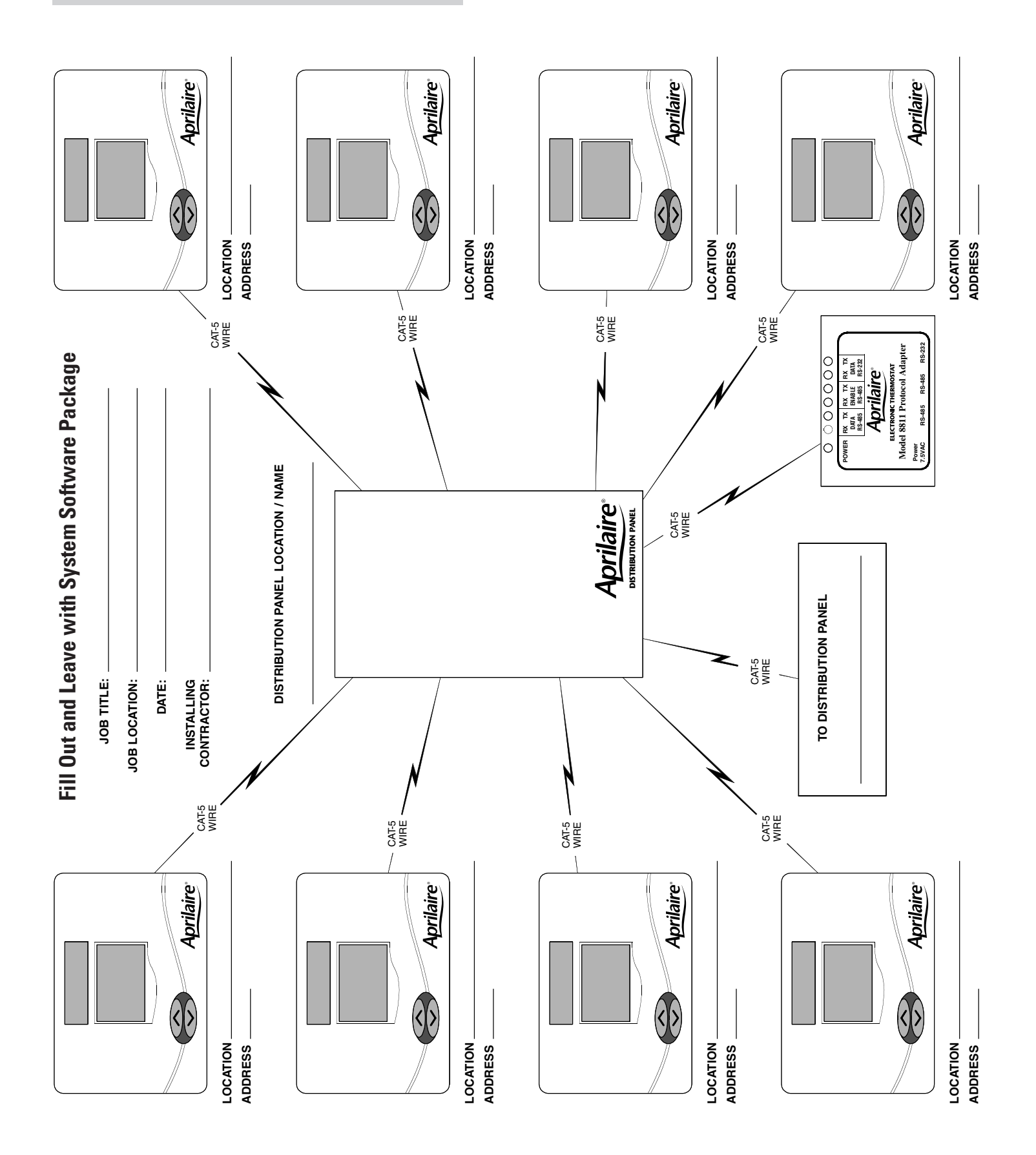

## **Step 5** CONNECT THE CONTROL WIRES TO THE HVAC/ZONE SYSTEM AND THERMOSTATS

A qualified HVAC technician should perform this step to ensure proper termination.

1. Make sure the HVAC system power is off.

2. The Thermostat Installation Instructions show wiring diagrams for several different HVAC equipment types. Use **DIAGRAMS 1 & 2** as a reference only. Use color coding where possible.

#### DO NOT TURN ON THE HVAC SYSTEM POWER YET!

#### **DIAGRAM 1 – Typical Heating / Cool Wiring Schematic**

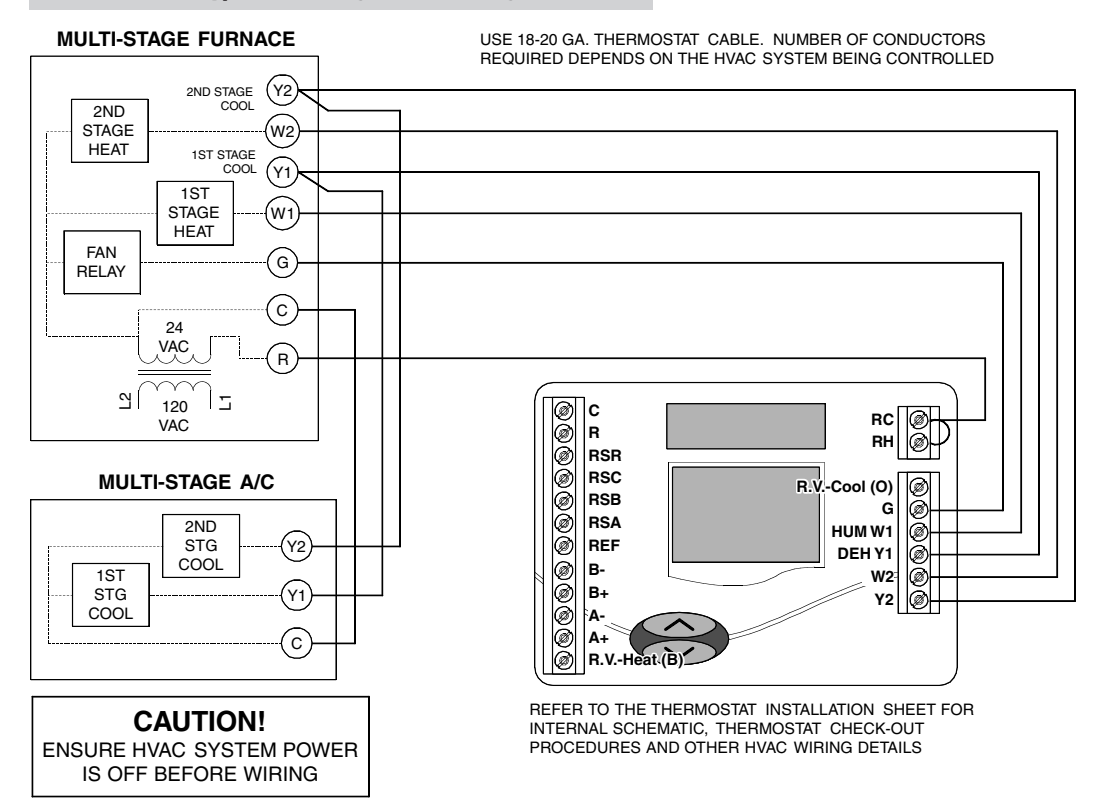

#### **DIAGRAM 2 – Typical Heat Pump Wiring Schematic**

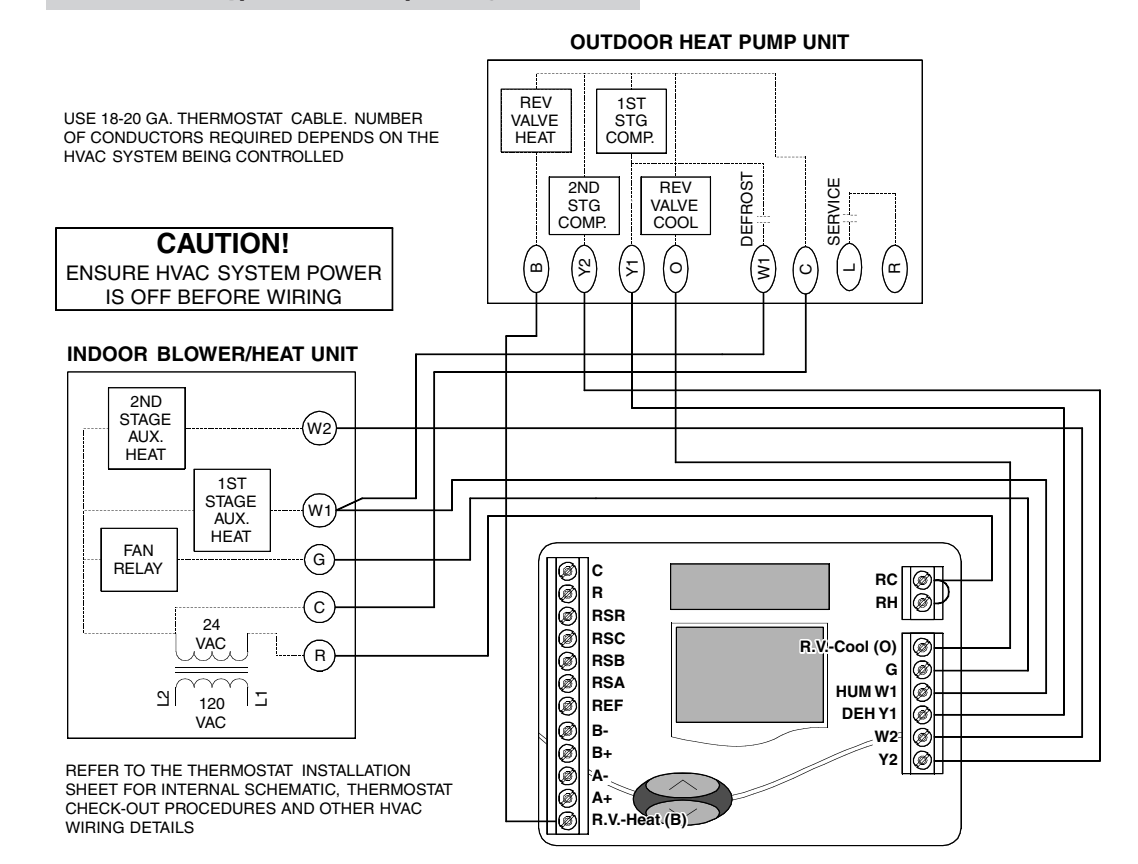

#### **COMMUNICATION SYSTEM WIRING**

**DIAGRAM 3** shows all communication system wiring with terminations. Steps 6 through 8 provide additional detail for each wiring step.

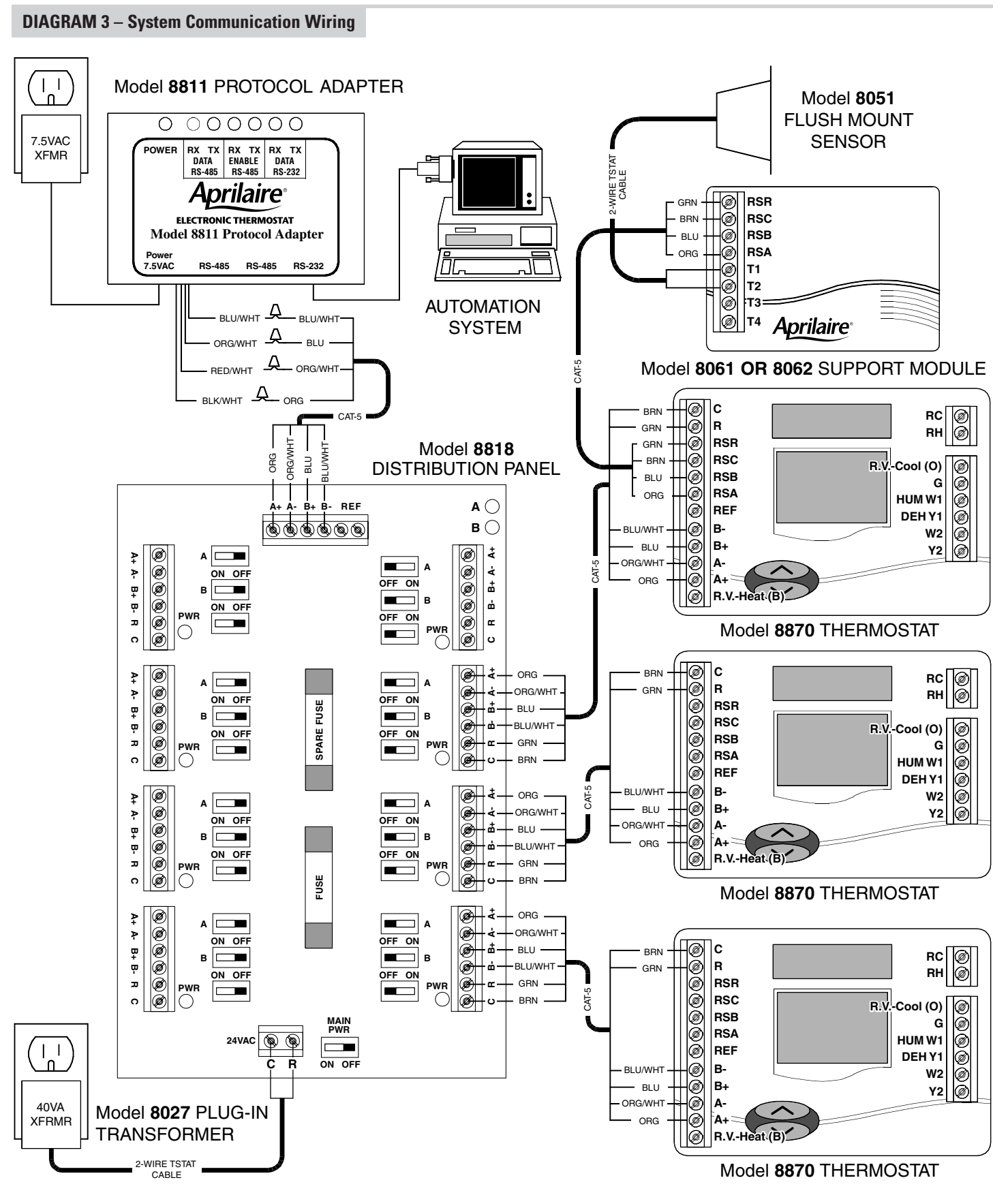

### **CONNECT THE COMMUNICATION AND POWER WIRES TO THE DISTRIBUTION PANEL** AND THERMOSTAT

#### 1. MAKE SURE THAT ALL SWITCHES IN THE DISTRIBUTION PANEL ARE OFF!

- 2. Connect the communication wires. **DIAGRAM 4** shows how each thermostat is to be wired to the distribution panel.
  - Use the wire colors shown in **DIAGRAM 4** to help ensure proper, consistent connections.
- 3. Connect the REF terminal of each thermostat to the Distribution Panel REF terminals if:
  - More than one transformer is used to power the thermostats in the network
  - Installation is in an environment that has excessive electromagnetic interference from fluorescent lights, motors, or other EMI generating devices, such as in an industrial or office setting

#### **DIAGRAM 4 – Thermostat Communication Wiring**

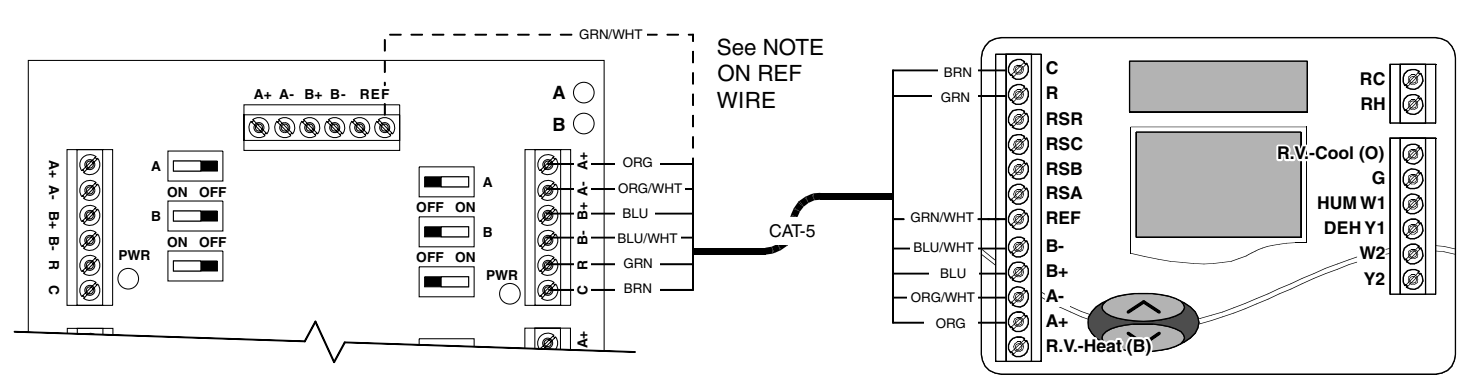

#### **COMMUNICATION TERMINAL DEFINITIONS** B+/B- RECEIVE (reference automation system)

A+/A- TRANSMIT (reference automation system)

#### NOTE ON REFERENCE WIRE

Connect the REF terminals if:

- More than one transformer is used to power the thermostats in the network
- Installation is in an environment that has excessive electromagnetic interference from fluorescent lights, motors, or other EMI generating devices, such as in an industrial or office setting
- THERMOSTAT VOLTAGE (hot) С THERMOSTAT VOLTAGE (common)

REF GROUND REFERENCE (see Note)

R

### **CONNECT MULTIPLE DISTRIBUTION PANELS**

### 1. MAKE SURE THAT ALL SWITCHES IN THE DISTRIBUTION PANEL ARE OFF!

- 2. If more than one Distribution Panel is used in the thermostat network, the communication lines must be daisy-chained together.
- Use the wire colors shown in **DIAGRAM 5** to help ensure proper, consistent connections.

#### **DIAGRAM 5 – Multiple Distribution Panels**

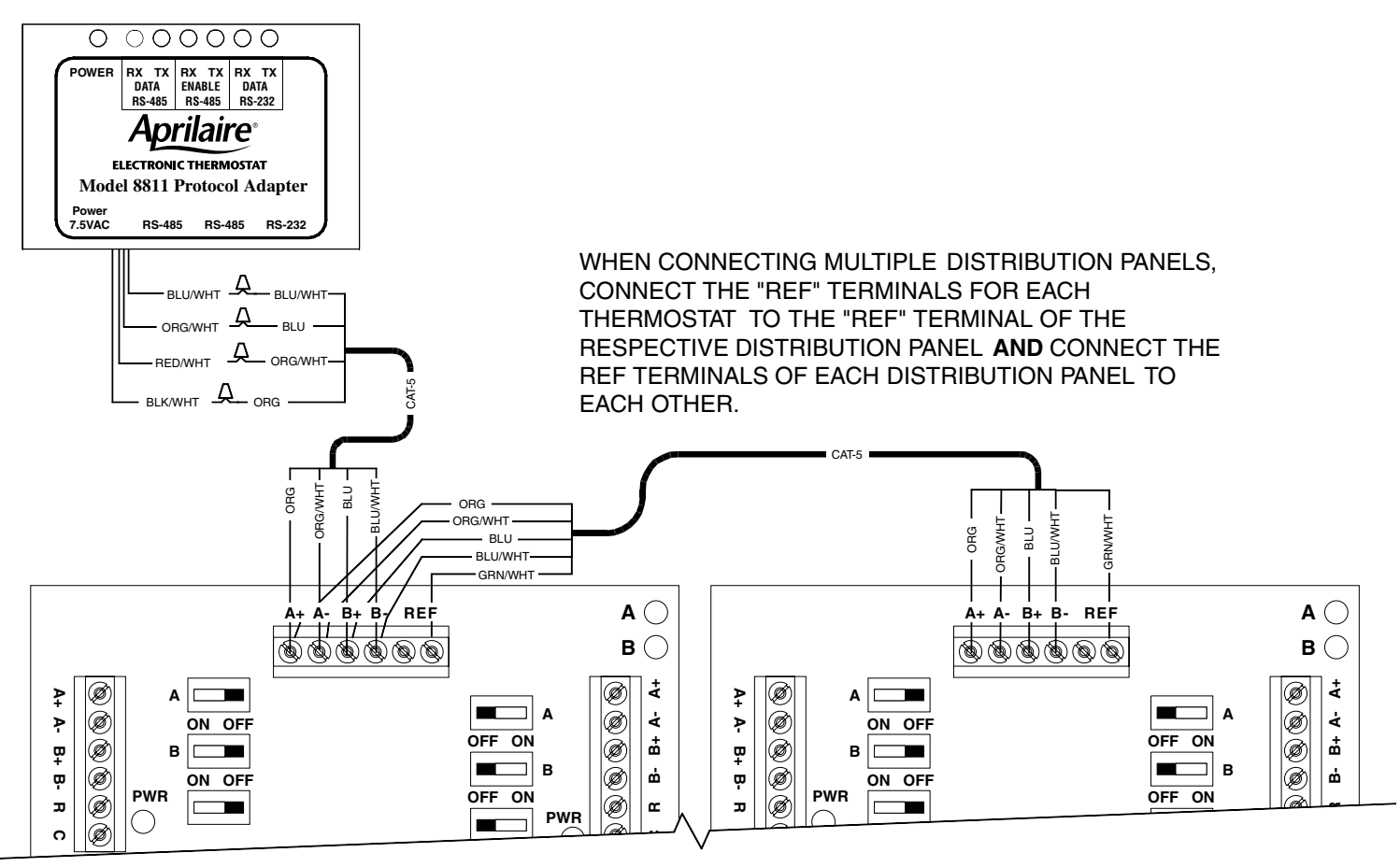

**DISTRIBUTION PANEL #1** 

**DISTRIBUTION PANEL #2** 

# CONNECT PROTOCOL ADAPTER TO THE DISTRIBUTION PANEL AND HOST COMPUTER OR AUTOMATION SYSTEM

#### 1. MAKE SURE THAT ALL SWITCHES IN THE DISTRIBUTION PANEL ARE OFF!

- 2. Use Category-5 wire to connect the main communication terminals on the Distribution Panel with the "Flying Leads" of the protocol adapter (see **DIAGRAM 6**).
- 3. Connect the RS-232 port of the protocol adapter to the computer or automation system. A 6 ft. flat cable with RJ-11 connectors, and an RJ-11 to DB9 transition connector are provided with the protocol adapter. Some computers use 25-pin connectors on serial ports, which requires a DB25 connector. A DB9 connector fits a 9-pin port. DB9 to DB25 transitions are available at most computer retail stores.
- 4. Power up the Protocol Adapter with the plug-in transformer provided. The "Power" LED on the Protocol Adapter along with the "Enable" LEDs should light up when power is applied.

#### DIAGRAM 6 – Protocol Adapter Wiring

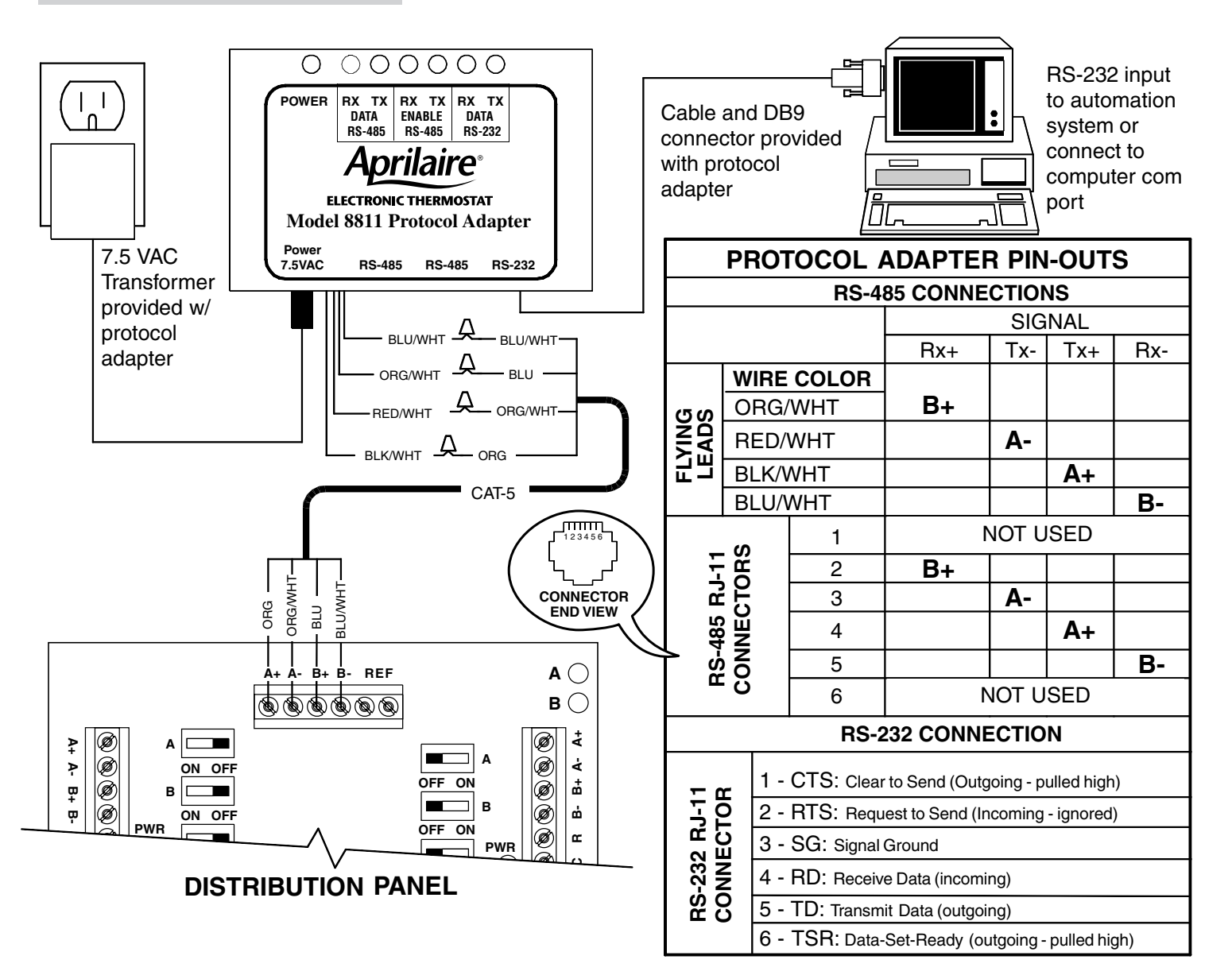

## **PROVIDE POWER TO THE DISTRIBUTION PANEL**

### 1. MAKE SURE THAT ALL SWITCHES IN THE DISTRIBUTION PANEL ARE OFF!

- 2. Use a 2-wire thermostat cable to connect the load terminals of the Model 8027 Plug-in Transformer to the 24V AC terminals of the Distribution Panel (see **DIAGRAM 3**).
- 3. Plug-in the transformer.
- 4. NO LEDS ON THE DISTRIBUTION PANEL SHOULD BE ON.

## **Step 10** TURN ON POWER TO ALL HVAC EQUIPMENT AND TO THE THERMOSTATS

- 1. Turn on power to the HVAC and/or zone control systems.
- 2. Go to the Distribution Panel and verify that no LEDs on the Distribution Panel are on. If none are on, proceed to # 3. If any LED is on, immediately unplug the transformer that powers the Distribution Panel.
- 4. One by one, turn on only the power switches (not the communication switches) for each thermostat. Verify that the green LED comes on and that the thermostat display powers up.

- If any LED is on, it is likely that the HVAC system transformer is powering the thermostat. Go to the thermostats, remove thermostat from the base and check the wiring. There must be no jumper between the RH or RC and R terminal. The Category 5 cable used to wire communications and power should supply the only wires connected to the thermostat R and C terminals.
- 3. Turn on the main power switch then turn on the power switch to one of the thermostats (see **ILLUSTRATION 4**). The green LED next to the power switch should go on, and the corresponding thermostat display should power up. **DO NOT TURN ON ANY OTHER SWITCHES**.

#### **ILLUSTRATION 4 – Power Switches**

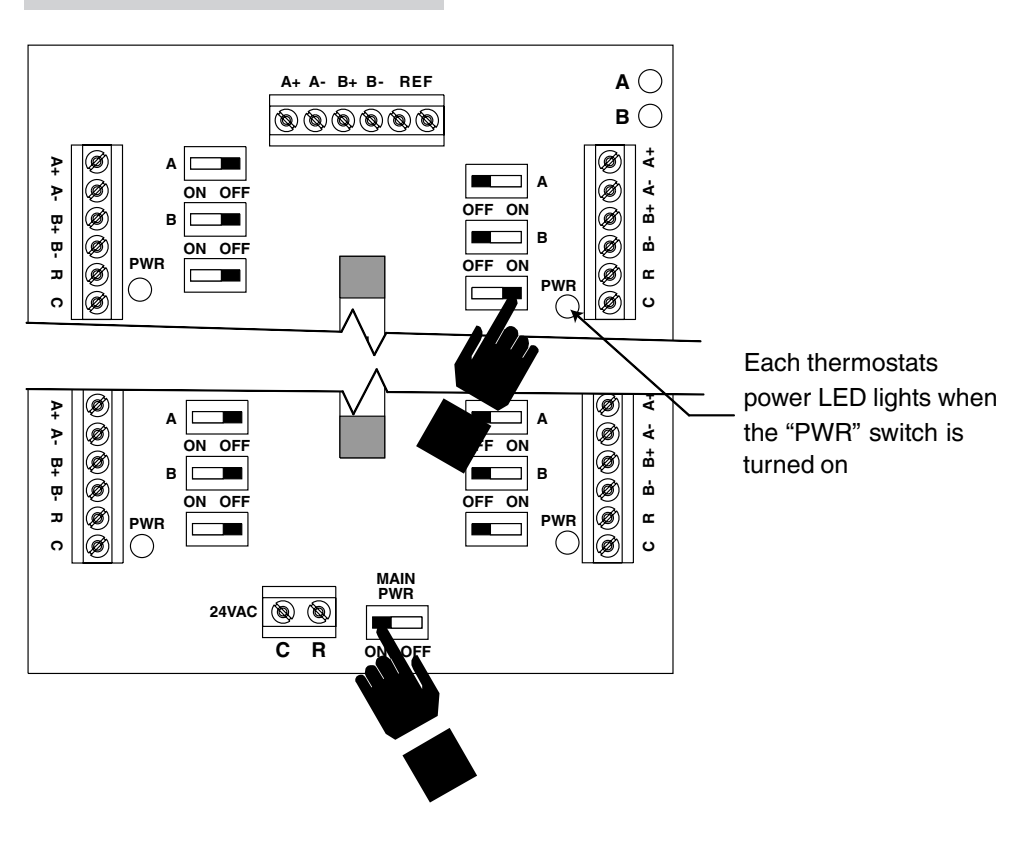

# <u>Step 11</u>

### **CHECK-OUT HVAC SYSTEM OPERATION**

Use the thermostat buttons to verify that the thermostat is controlling the equipment operation. A checkout procedure is supplied in the installation instructions with the thermostat. This procedure will verify only that the thermostat operates the equipment. Communication system checkout will be performed next.

## Step 12 Address the thermostats and set highest address

#### IMPORTANT! THESE STEPS MUST BE DONE AT EACH THERMOSTAT FOR COMMUNICATION TO WORK PROPERLY.

1. Press the **Mode** and **Enter** buttons simultaneously through the thermostat. It may take a couple of tries to get them pressed together.

This will enter the Thermostat Set Up Menu. The first menu item that will appear on the message center display is an informational item that indicates that only the **Scroll Up, Scroll Down** (two buttons located immediately to the right of the message center display) and the **Enter** The buttons are used in thermostat set up. This will remain on the display for approximately 5 seconds or until any of the three aforementioned buttons is pressed. Thermostat Set Up is a series of sub-menus available to customize the thermostat in various ways. The thermostat Owners Manual and Installation Manual outline the thermostat set up features. The following steps will guide only through the Communications Set Up sub-menu (see **ILLUSTRATION 5**).

#### ILLUSTRATION 5 – Setting the Thermostat Address

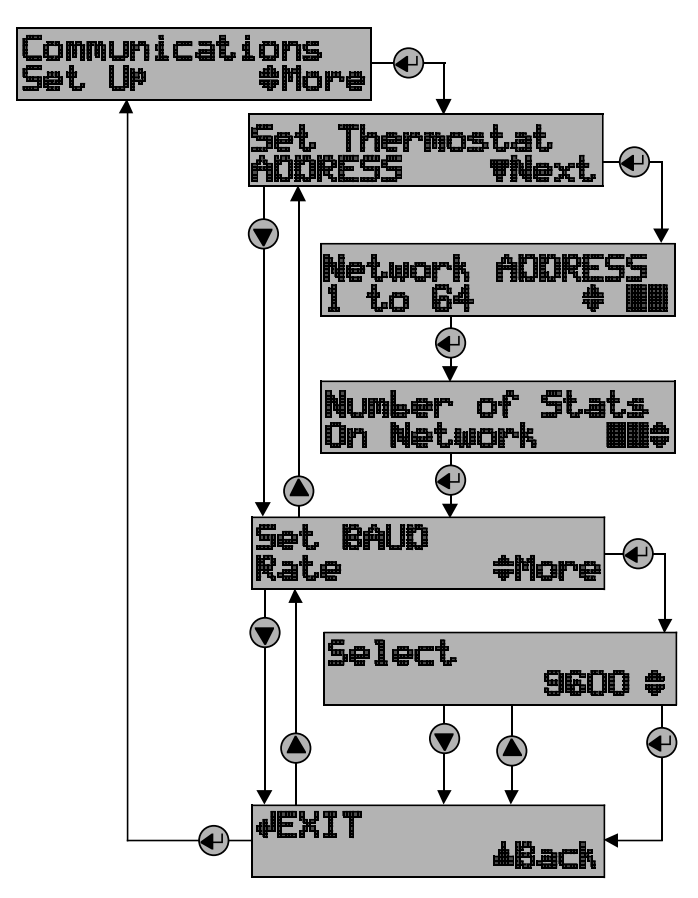

- 2. Press the **Scroll Down** button until the "Communications Set Up" menu shows on the display.
- 3. Press the **Enter** button to select this sub-menu.
- 4. The first sub-menu item is "Set Thermostat ADDRESS". Press the **Enter** button to select this item.
- 5. Set the address between 1 and 64 using the **Scroll Up** and **Scroll Down** buttons. (If using Model 8840 thermostats, see Appendix 1.)
  - Each thermostat must have a unique address (i.e. no two thermostats can have the same address)
  - Start with address 1 and increment by 1 for each new address do not skip an address. This will help to speed communications.

#### D Write down the address for each thermostat on the Network Interconnection Worksheet (see ILLUSTRATION 3).

- 6. After the address has been selected, press the **Enter** button to store the address.
- 7. Use the Scroll Up and Scroll Down buttons to set the "Number of Stats On Network" to the highest address that will be on the thermostat network. This will be equal to the total number of thermostats on the network, unless one or more addresses are skipped.

#### **IMPORTANT**! THIS NUMBER MUST BE SET THE SAME AT EACH THERMOSTAT

- 8. After setting the number of thermostats on the network press **Enter**. The next item will be to "Set BAUD Rate". The thermostat defaults to 9600 baud (bits per second).
  - If you want to change to 19200 baud operation, continue with #9.
  - If you want to operate at 9600 baud, press the **Scroll Down** button to get to the "EXIT" screen for the Communications Set Up sub-menu and go to #10.
- Press Enter to set the baud rate. Use the Scroll Up or Scroll Down button to toggle between 9600 baud and 19200 baud. Press Enter when the baud rate desired is showing.
- 10. Press **Enter** to "EXIT" the Communications Set Up sub-menu. This will return you to the main menu.
- 11. Press the **Scroll Down** button until "EXIT" is displayed. Press the **Enter** button. The thermostat will then reset and return to normal operation.

# <u>Step 13</u>

## SETUP COMPUTER FOR COMMUNICATION SYSTEM CHECKOUT

- Connect the Protocol Adapter RS-232 output to a computer with Windows '95, '98, Windows 2000 or Windows NT. This may already have been done in Step 7.
- 2. Turn on the computer.

 From the Start menu, select PROGRAMS⇒
 ACCESSORIES⇒ COMMUNICATION⇒ HYPERTERMINAL (see ILLUSTRATION 6). HyperTerminal is a terminal emulator program provided with Windows that will be used to test the communication system.

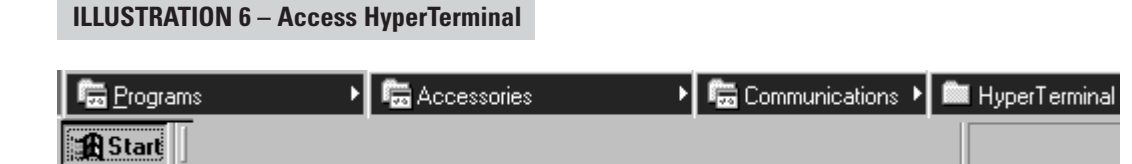

- If you now have the HYPERTERMINAL folder available, skip the next step and go to #6.
- 4. If the COMMUNICATIONS or HYPERTERMINAL folder is not present, you will need to add this program to your Windows setup. From the Start menu, select SETTINGS⇒ CONTROL PANEL, then select (double click) the Add/Remove Programs icon. Select the Windows Setup tab, and place a ✓ in the Communications

component box. This will add HyperTerminal to your Windows setup. Go back to #3 and get into the HyperTerminal folder as described.

 Double click the Hypertrm icon. You will then be asked to name the new connection and select an icon. Type in any name you want (the shorter the better) and select the "atom-like" symbol at the end of the Icon list (see ILLUSTRATION 7). Then click OK.

| 📾 C:\Program Files\Accessories\Hyper 🔳 🗖 🗙    | Connection Description                              |
|-----------------------------------------------|-----------------------------------------------------|
| j Eile Edit View Go Favorites Help 🛛 🗐        | New Connection                                      |
| Address C:\Program Files\Accessories\HyperTer | Enter a name and choose an icon for the connection: |
|                                               | <u>N</u> ame:<br>Aprilaire                          |
| Hypertrm                                      |                                                     |
| I object(s) selected                          | OK Cancel                                           |

This will bring up a **Connect to** dialog box. From the pull down next to "Connect using:", select the Com port to which the Protocol Adapter is connected (see **ILLUSTRATION 8**). Start with Com port 1 (or the next lowest available number) if you are unsure which one to use. Click **OK**.

| Connect To              | ? ×                                     |
|-------------------------|-----------------------------------------|
| 🥳 Aprilaire             |                                         |
| Enter details for       | the phone number that you want to dial: |
| <u>C</u> ountry code:   | United States of America (1)            |
| Ar <u>e</u> a code:     | 608                                     |
| Phone number:           |                                         |
| Co <u>n</u> nect using: | Direct to Com1                          |
|                         | OK Cancel                               |

ILLUSTRATION 8 – Select Com Port

 A COM1 Properties dialog box should appear. Use the pull-down menus or type in the following for each selection (see ILLUSTRATION 9):

Bits per second: 9600 (or 19200 if thermostats are configured for this baud rate) Data bits: 8 Parity: None Stop bits: 1 Flow control: none Click **OK**.

|  | <b>ILLUSTRATION 9</b> | - Connection | <b>Properties</b> |
|--|-----------------------|--------------|-------------------|
|--|-----------------------|--------------|-------------------|

| COM1 Properties          | ? ×                      |
|--------------------------|--------------------------|
| Port Settings            |                          |
|                          |                          |
| <u>B</u> its per second: | 9600                     |
| Data bits:               | 3                        |
| Parity:                  | None                     |
| Stop bits:               | <b>•</b>                 |
| Elow control:            | None 🔽                   |
| <u>A</u> dvanced         | <u>R</u> estore Defaults |
| OK                       | Cancel Apply             |

- 8. From the **File** pull-down menu, select **Properties**. This will bring up a **Properties** dialog box.
- Select the Settings tab. Make the following selections (see ILLUSTRATION 10):

Terminal keys Ctrl+H Emulation: Auto Detect Telnet terminal: ANSI Backscroll buffer lines: 500

#### **ILLUSTRATION 10 – Terminal Settings**

| Aprilaire Properties                                            |
|-----------------------------------------------------------------|
| Connect To Settings                                             |
| Function, arrow, and ctrl keys act as                           |
|                                                                 |
| Backspace key sends                                             |
| O <u>C</u> trl+H O <u>D</u> el O Ctrl+ <u>H</u> , Space, Ctrl+H |
| Emulation:                                                      |
| Auto detect Terminal Setup                                      |
| Tel <u>n</u> et terminal ANSI                                   |
| Backscroll buffer lines: 500                                    |
| Beep three times when connecting or disconnecting               |
|                                                                 |
| ASCII Setup                                                     |
|                                                                 |
| OK Cancel                                                       |

- 10. Then select the **ASCII Setup** button. This will bring up an ASCII Setup dialog box. Make the following selections (see **ILLUSTRATION 11**):
  - Echo typed characters locally
  - ✓ Append line feeds to incoming line ends
  - ✔ Wrap lines that exceed terminal width

#### NOTE:

- 1. IF USING AN EXISTING HYPERTERMINAL CONNECTION YOU MAY NEED TO UNCHECK THE "SEND LINE FEEDS..." BOX.
- 2. THE MODEL 8870 HAS AN EXPANDED COMMAND SET. REFER TO DP 10004345 FOR THE MODEL 8840 SERIES COMMAND SET.

#### ILLUSTRATION 11 – ASCII Setup

| Aprilaire          | Properties                                                                                                    | ? ×  |
|--------------------|----------------------------------------------------------------------------------------------------|------|
| Connec             | st To Settings                                                                                                    |      |
| F A                | ASCII Setup ?<br>ASCII Sending<br>Send line ends with line feeds<br>Echo typed characters locally<br>Line delay: 0 milliseconds.                              |      |
|                    | Character delay: 0 milliseconds.                                                                                                    |      |
| Те(<br><u>В</u> ас | ASUI Receiving           Append line feeds to incoming line ends           Eorce incoming data to 7-bit ASCII           Yrap lines that exceed terminal width |      |
|                    | Cancel                                                                                                    |      |
|                    | OK Car                                                                                                    | icel |

- 11. Click **OK** to put away both dialog boxes.
- 12. Verify that you have a connection between the computer and the Protocol Adapter. Have the Protocol Adapter within eyesight of the computer keyboard. Type any character and confirm that the "RS-485, Data, TX" LED and the "RS-232, Data, RX" LED (see **DIAGRAM 6** on page 10) on the Protocol Adapter flash as you type. The LEDs flash very quickly.
- 13. Press Enter to clear the command line.

**Note:** On Windows '98 computers, HyperTerminal does not echo typed characters (doesn't show them on the screen as you type) locally. Do not be concerned. This can be a little confusing, but does not affect the checkout of the thermostat communication system.

• If you were unable to verify a connection, specify a different com port. Go to the File pull down menu, and select **Properties**. Change the "Connect using:" setting to a different port by using the pull down menu options. Start typing and look for the Protocol Adapter LEDs to flash. Repeat until you have successfully verified connection between the computer and communication system, or until you run out of com ports to choose from in the "Connect using:" pull down. If there is still no communication you are going to have to consult a computer professional.

## Step 14 CHECK-OUT COMMUNICATIONS TO THE THERMOSTAT NETWORK

1. At the computer type SN? (it does not matter if it is small or capital letters) then press **Enter**.

You should get no response because none of the communication switches to the thermostats have been turned on yet.

- Go to the Distribution Panel and turn on the communication switches for the thermostat with address #1 (see ILLUSTRATION 12).
- 3. Type SN? and press Enter.

The computer should respond SN1. This indicates that the thermostat with address #1 is communicating.

- If no response, type in *SN*? and press **Enter** again. If it still does not appear, go to the Distribution Panel make sure the communication switches for the thermostat with address #1 are on.
- If the "SN" response contained a number other than one, the communication switches you turned on were for an address other than number one. Now is the time to verify that the thermostat names/locations match the addresses shown on the Network Interconnection Worksheet (ILLUSTRATION 3). There is room on the Distribution Panel label (on the inside cover of the Distribution Panel enclosure) to write the address and thermostat name with the corresponding terminal connections.
- 4. Type SN ID? and press Enter.

The computer should respond SN1 MODEL# 8870 REV: V*x.x* - RPC 2002; where *x.x* represent the current firmware revision level. This is done to determine if the communication is robust. The large amount of data being transmitted by the thermostat may be corrupted if there is interference on the communication lines.

• If the response is not exactly as shown, there is a communication signal problem. The most likely sources

are a loose terminal connection, incorrect wire type, damaged wire, electrical interference or incorrect power supply. Look at all the terminal connections and look at the wire where the insulation was stripped. If the wire appears kinked, trim the wire and carefully strip the insulation. Also, make sure the wires connected to the thermostat "R" and "C" terminals is connected to the corresponding Distribution Panel "R" and "C" terminals for that particular thermostat. If this doesn't help, connect the "REF" terminal of all the thermostats to the two "REF" terminals on the Distribution Panel.

- 5. Go to the Distribution Panel and turn off the communication switches for address #1 and turn on the communication switches for address #2.
- 6. Repeat this process to verify communications to all thermostats one address at a time. Each time you turn on the communication switches to a new thermostat, a new "SN" number should respond. If this is not the case, go to the thermostats and address them as indicated in Step 12.
- 7. Finally, go to the Distribution Panel and turn on all the communication switches.
- 8. Type SN ID? then press Enter.

All thermostats should respond as shown in #4. Make sure the number of responses equals the number of thermostats in your system, and that the responses are complete and accurate.

 Once you have successfully completed this procedure you have verified that proper communication exists between the computer and all of the thermostats. To test out all of the functions of the thermostat, use the software or automation package being installed with this system. You can check out other thermostat functions using HyperTerminal: go to the "Aprilaire Command Set" section on page 19.

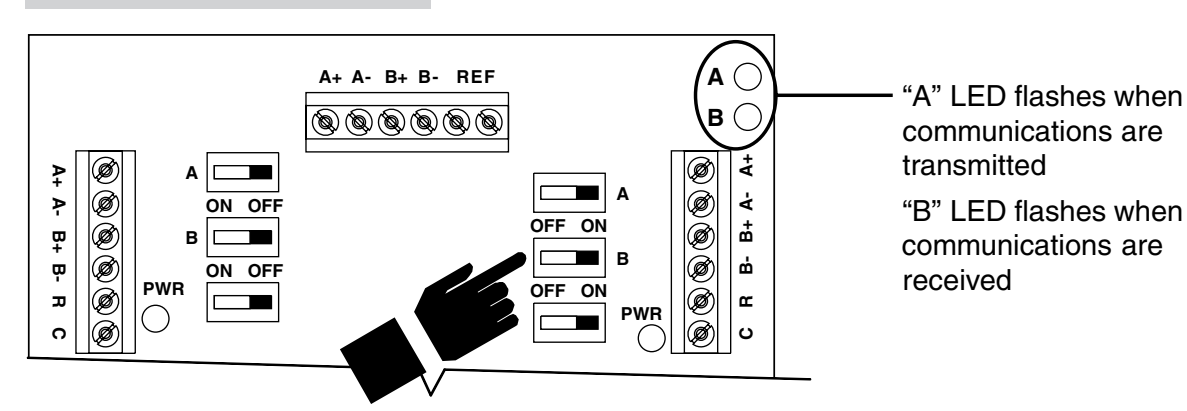

#### **ILLUSTRATION 12 – Com Switches**

# <u>Appendix 1</u>

# SPECIAL CONSIDERATIONS FOR INSTALLING THE MODEL 8870 WITH THE 8840 SERIES COMMUNICATING THERMOSTAT

If adding a Model 8870 thermostat to a system using 8840 series thermostats (8844, 8846, 8847 or 8848), you must change the power supply installation, modify the addressing method and remove terminating resistors from the Model 8811 protocol adapter.

- 1. A separate power supply is required for Model 8870 thermostats and 8840 series thermostats. This requires different wiring.
  - If using a Model 8800-8808 Communication Panel, see **DIAGRAM 7** for wiring schematic.
  - If using a Model 8818 Distribution Panel you must use the 8840 series thermostat with an 8809 Sub-base to allow RS-485 communications to be connected directly to the Distribution Panel. See **DIAGRAM 8** for wiring schematic.

#### NOTE:

- 1. IF USING AN EXISTING HYPERTERMINAL CONNECTION YOU MAY NEED TO UNCHECK THE "SEND LINE FEEDS..." BOX.
- 2. THE MODEL 8870 HAS AN EXPANDED COMMAND SET. REFER TO DP 10004345 FOR THE MODEL 8840 SERIES COMMAND SET.

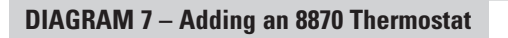

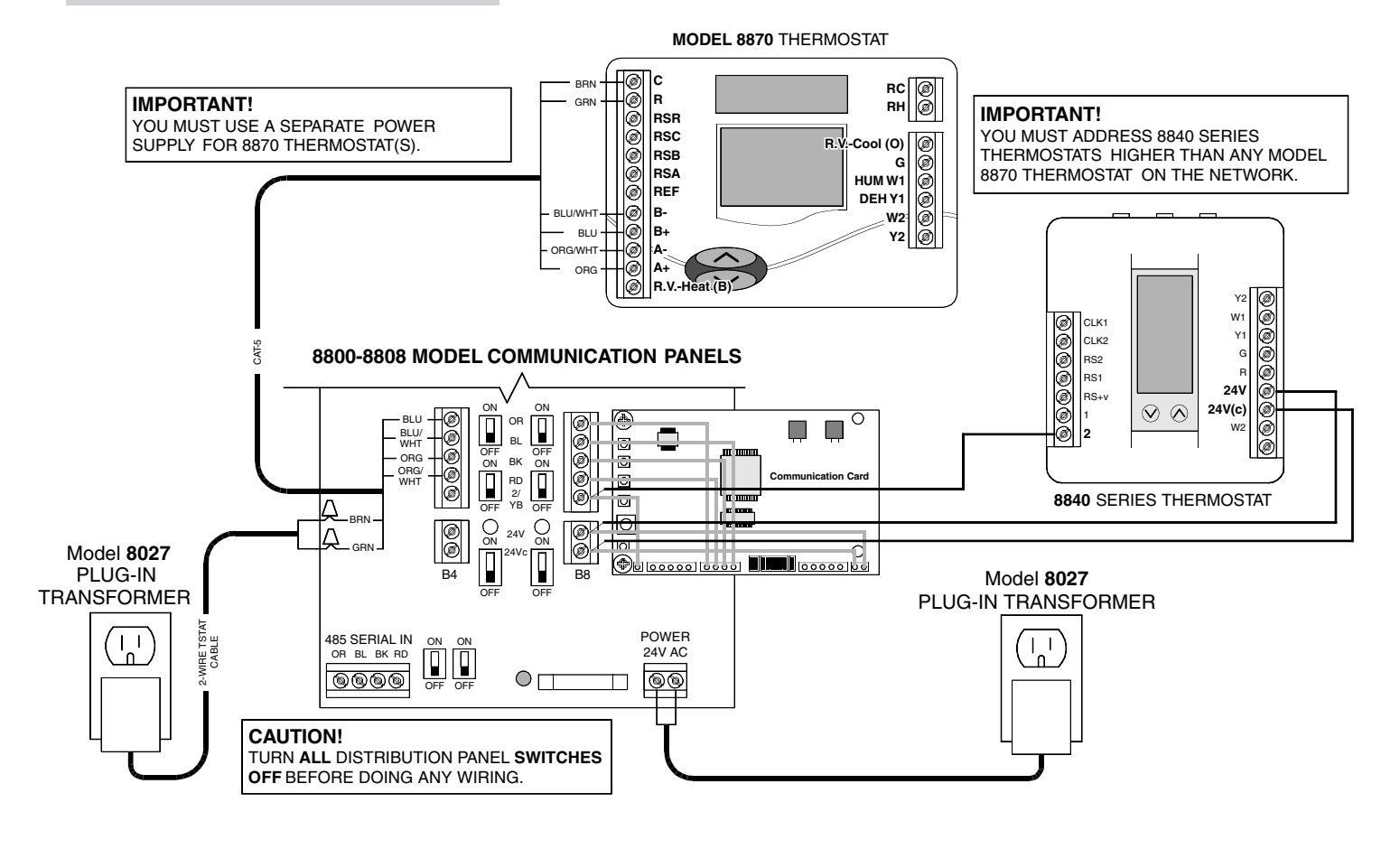

#### **DIAGRAM 8** – Adding an 8840 Series Thermostat

MODEL 8870 THERMOSTAT

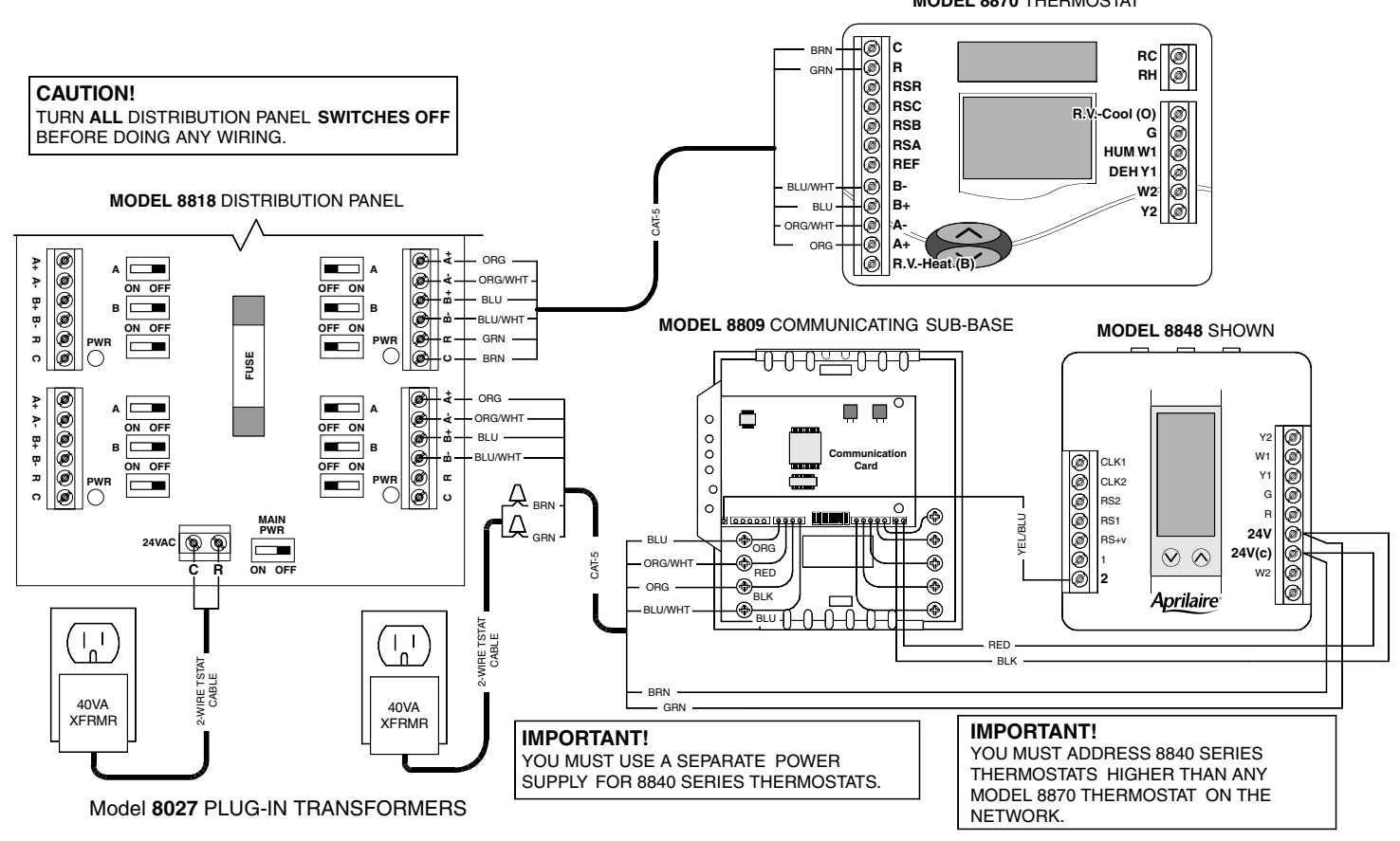

- IMPORTANT! When addressing the thermostats, the Model 8870 thermostat(s) must either be the first addresses on the network, or there must be one address skipped between 8840 series thermostats. For example, if one Model 8870 thermostat were to be added to an existing four 8840 series thermostat network then the 8870 thermostat must be addressed #1 or #6. Change the existing address #1 to be #5 and add the 8870 as address #1, or simply add the new thermostat as address #6.
   IMPORTANT: Set "Number of Stats On Network" to 32 and Set BAUD Rate to 9600.
- 3. Unplug the Model 8811 Protocol Adapter power supply and RS-232 connection. Remove the four screws securing the cover to the base. Remove the pin jumpers (shunts) labeled JP9 (see **ILLUSTRATION 13** for relative location). Replace the shunts on just one of the pins.

**ILLUSTRATION 13 – Remove Terminating Resistors** 

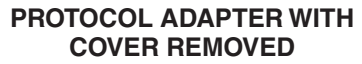

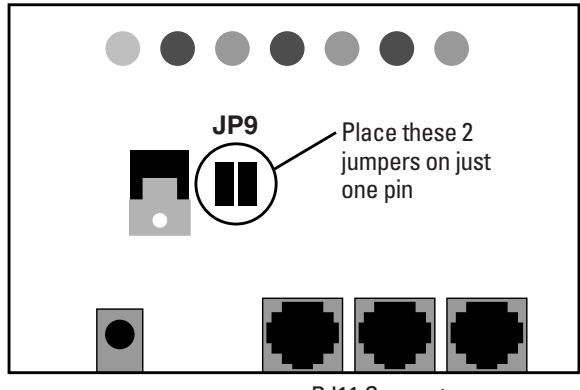

RJ11 Connectors

## SN# [Command] [? or =] [Value (use with = only)] Letter

A full command set and detailed explanation of the command set is available for those who want to write their own software. Contact Research Products Corporation at 888-782-8638 to request a copy of DP 10005756.

Upper or lower case letters may be used for all commands. Invalid characters will immediately invalidate a command, so the use of backspace or delete is not allowed (applies mainly when interacting with the thermostat using HyperTerminal).

All commands will begin with the characters **SN**. Immediately following the SN, without any intervening spaces (blanks), will be the address **(#)** from 1 to 64 of the Model 8870 Thermostat with which you are communicating.

Single digit addresses may be sent as a two digit address with a leading zero. Omitting the address, or using a 0 (zero) in place of a space makes the command global, and all connected thermostats will respond. Following this initial command sequence, spaces may be inserted at this point only, for clarity between commands. The next portion is the command or variable **[Command]**. The table on page 20 describes the basic commands. The next portion [? or =] is the action to be performed: "?" corresponds to "state your value" while "=" corresponds to "set your value". Spaces are allowed between the command and the action. The final portion, **[Value]**, is used only if a command or variable is to be set. The value must follow the action with no intervening spaces. A carriage-return **L Enter** is used as the terminator for the command string. Line feeds (LF) should not be sent with commands as this is a recognized ASCII character and invalidates any command received between the line feed and the next carriage return.

**EXCEPTION:** The command SN? or SN0? will respond with all connected thermostats returning their address.

#### **COMMAND RESPONSE SYNTAX**

The Model 8870 will respond by supplying the information requested or by confirming the completion of an action command. The response syntax is generally the same as that used for commands, but no spaces separate command, action or value. Responses are sent in upper case ASCII format. Should a command not be recognized, no response will be forthcoming – there is no ERROR message.

Unless otherwise noted as "Read Only" or "Write Only", all commands are "Read and Write".

Inquiries can be made with all commands (with the exception of BLTON) to determine the existing value of a variable. Inquiry is done using the following syntax:

SN [address number, or <blank> or 0 (zero) for global] "COMMAND" ?; where command is the variable whose value is desired.

### MODEL 8870 BASIC COMMAND SET

| Communication Control Commands           CR         Command Response Control         Silent / Quiet / Normal           C1         Chango of Struct (CQS) – HWAC relays         ON/OFF           C2         COS – Remote Temperature         ON/OFF           C3         COS – Remote Temperature         ON/OFF           C3         COS – Network Override         ON/OFF           C6         COS – Network Override         ON/OFF           C7         COS – Mado         ON/OFF           C8         COS – Fan         ON/OFF           NDLD         User Hold Status         O/Y / OFF           NAME         Location Name <string>           ID         Report Model No. and software rev.         Read Only           Thermostat Sensing Commands         SCALE         Command Temperature Scale           SCALE         Command Temperature Scale         F / C (Fahrenheit/Celsius)           TEMP, T         Report Thermostat Room Temperature         Read Only           HUM         Report Thermostat Room Temperature         Read Only           (et al. Y, y = 1.2)         Location Name         F / C (Fahrenheit/Celsius)           TEMP, T         Report Thermostat Remote "Outdoor" Temperature         Read Only           (et al. Y, y = 1.2)         <t< th=""><th>COMMAND</th><th>DESCRIPTION</th><th>VALUE</th></t<></string>                                                                                                    | COMMAND                        | DESCRIPTION                                                                              | VALUE                                                                                                    |  |
|----------------------------------------------------------------------------------------------------|--------------------------------|------------------------------------------------------------------------------------------|----------------------------------------------------------------------------------------------------|--|
| CR         Command Response Control         Silent / Quiet / Normal           C1         Change of State (COS) – HVAC relays         ON/OFF           C2         COS – Temperature         ON/OFF           C3         COS – Septrature         ON/OFF           C5         COS – Septrature         ON/OFF           C6         COS – Network Override         ON/OFF           C6         COS – Antwork Override         ON/OFF           C7         COS – Mode         ON/OFF           C8         COS – Fan         ON/OFF           NDD         User Hold Status         ON / OFF           NDD         Report Model No. and software rev.         Read Only           Thermostat Sensing Commands         SCALE         Command Temperatures Scale           SCALE         Command Temperatures Scale         F / C (Fahranhelt/Colsius)           TEMP, T         Report Thermostat Room Temperature         Read Only           HUM         Report Thermostat Room Temperature         Read Only           RSM         Identity all external sensors connected         Read Only           R         Report Normostat Remote "Outdoor" Temperature         Read Only           R         Report Thermostat Remote "Outdoor" Temperature         Read Only           R </th <th colspan="4">Communication Control Commands</th>                                                                                                    | Communication Control Commands |                                                                                          |                                                                                                    |  |
| C1       Change of State (COS) – HVAC relays       ON/OFF         C2       COS – Temporature       ON/OFF         C3       COS – Remote Temporature       ON/OFF         C5       COS – Set Points       ON/OFF         C6       COS – Network Override       ON/OFF         C7       COS – Mode       ON/OFF         C8       COS – Network Voerride       ON/OFF         C8       COS – Network Voerride       ON/OFF         C9       Second Voerride       ON/OFF         C8       COS – Sea Points       ON/OFF         C9       Beport Model No. and software rev.       Read Only         Temmostat Sensing Commands       SCALE       Command Temperature Scale       F / C (Fahrenheit/Celsius)         TEMP, T       Report Thermostat Room Temperature       Read Only       Read Only         HUM       Report Thermostat Room Temperature       Read Only       Read Only         RSM       Identify all examal asnosts connected       Read Only       Read Only         Resort Thermostat Room Temperature       Read Only       Read Only       Read Only         R       Read Only       Read Only       Read Only       Read Only       Read Only         R       Read Only       Read Only                                                                                                    | CR                             | Command Response Control                                                                 | Silent / Quiet / Normal                                                                                      |  |
| C2     C0S - Temperature     DN/OFF       C3     C0S - Remote Temperature     DN/OFF       C5     C0S - Network Override     DN/OFF       C6     C0S - Network Override     DN/OFF       C7     C0S - Mode     DN/OFF       C8     C0S - Fan     DN/OFF       C9     C0S - Mode     DN/OFF       C1     Cos - Mode     DN/OFF       C3     C0S - Fan     DN/OFF       H0LD     User Hold Status     DN/OFF       NAME     Location Name <string>       ID     Report Model Na. and software rev.     Read Only       Thermostat Sensing Commands     F / C (Fahrenheit/Celsius)     TEMP, T       SCALE     Command Temperature     Read Only       HUM     Report Thermostat Room Humidity     Read Only       HUM     Report Thermostat Room Humidity     Read Only       Kasy     Report Thermostat Room Humidity     Read Only       tio a thermostat's local communication network     Read Only       (K = 1 + y = 1,2)     local communication network     Read Only       C0T     Report Thermostat Remote "Outdoor" Temperature     Read Only       R     Report Thermostat Remote "Outdoor" Temperature     Read Only       C1     Report Thermostat Remote "Outdoor" Temperature     Read Only</string>                                                                                                    | C1                             | Change of State (COS) – HVAC relays                                                      | 0N/0FF                                                                                                    |  |
| C3     C05     Femore Temperature     ON/OFF       C5     C05     Set Points     ON/OFF       C6     C05     -Network Override     ON/OFF       C7     C05     C05     Fan       ON/OFF     ON/OFF     ON/OFF       C8     C05     Fan       NAME     Location Name <string>       D     Report Model No. and software rev.     Read Only       Thermostat Sensing Commands     Escalar       SCALE     Command Temperature Scale     F / C (Fahrenheit//Celsius)       TEMP, T     Report Thermostat Room Imperature     Read Only       HUM     Report Thermostat Room Immerature     Read Only       (reprices humidity control sensor)     Read Only     (requires humidity control sensor)       RSM     Identify all external sensors connected     Read Only       (replices humidity control sensor)     Read Only     (requires humidity Cutoon'' Temperature       Resort Thermostat Remote "Outdoor'' Temperature     Read Only     (replices humidity Cutoon'' Temperature       R     Report Thermostat Remote "Outdoor'' Temperature     Read Only     (requires humidity Cutoon'' Temperature       R     Report Thermostat Remote Humidity     Read Only     (requires humidity Cutoon'' Temperature       SH     Heat Mode Set Point     Two or three digit integer: 40 –</string>                                                                                                    | C2                             | COS – Temperature                                                                        | 0N/0FF                                                                                                    |  |
| CS     COS - Set Points     ON/OFF       C6     COS - Network Override     ON/OFF       C7     COS - Mode     ON/OFF       C8     COS - Fan     ON/OFF       NAME     Location Name     <\$tring>       NAME     Location Name     <\$tring>       D     Report Model No. and software rev.     Read Only       Thermostat Sensing Commands       SCALE       Command Temperature Scale     F / C (Fahrenheit/Celsius)       TEMP, T     Report Thermostat Room Temperature     Read Only       HUM     Report Thermostat Room Humidity     Read Only       (requires humidity control sensor)     Read Only       RXSy     Report Thermostat Social Communication network     Read Only       RxSy     Report Thermostat Remote "Outdoor" Temperature     Read Only       Rx Report Thermostat Remote "Outdoor" Temperature     Read Only       R     Report Thermostat Remote "Outdoor" Temperature     Read Only       R     Report Thermostat Remote "Outdoor" Temperature     Read Only       R     Report Thermostat Remote "Outdoor" Temperature     Read Only       R     Report Thermostat Remote "Outdoor" Temperature     Read Only       SH     Heat Mode Set Point     Two or three digit integer: 40 – 88 for "F, 4 – 31 for "C       SH -     Decremen                                                                                                    | С3                             | COS – Remote Temperature                                                                 | 0N/0FF                                                                                                    |  |
| C6         C03 - Network Override         ON/OFF           C7         C05 - Mode         ON/OFF           C8         C08 - Fan         ON/OFF           NAME         Location Name <string>           ID         Report Model No. and software rev.         Read Only           Thermostat Sonsing Commands           SCALE         Command Temperature Scale         F / C (Fahrenheit/Celsius)           TEMP, T         Report Thermostat Room Temperature         Read Only           HUM         Report Thermostat Room Temperature         Read Only           RSM         Identify all external sensors connected         Read Only           RSM         Identify all external sensors connected         Read Only           RxSy         Report Thermostat Remote "Outdoor" Temperature         Read Only           R = 1-4; y = 1.2)         local communication network         Read Only           R         Report Thermostat Remote "Outdoor" Temperature         Read Only           R         Report Thermostat Remote "Outdoor" Temperature         Read Only           DH         Report Thermostat Remote "Outdoor" Temperature         Read Only           SH         Heat Mode Set Point         Two or three digit integer: 40 – 88 for °F; 4 – 31 for °C           SH++         Increment</string>                                                                                                    | C5                             | COS – Set Points                                                                         | 0N/0FF                                                                                                    |  |
| C7     C03 – Mode     ON/OFF       C8     C05 – Fan     ON/OFF       HOLD     User Hold Status     ON / OFF       NAME     Location Name <strings< td="">       ID     Report Model No. and software rev.     Read Only       Thermostat Sensing Commands       SCALE     Command Temperature Scale     F / C (Fahrenheit/Celsius)       TEMP, T     Report Thermostat Room Temperature     Read Only       HUM     Report Thermostat Room Temperature Scale     Read Only       RSM     Identify all external sensors connected     Read Only       to a thermostat's local communication network     Read Only       RxSy     Report Thermostat Remote "Outdoor" Temperature     Read Only       (x = 1-4, y = 1.2)     local communication network     Read Only       CT     Report Thermostat Remote "Outdoor" Temperature     Read Only       Report Thermostat Remote "Outdoor" Temperature     Read Only       CH     Report Thermostat Remote Toutdoor" Temperature     Read Only       CH     Report Thermostat Remote Toutdoor" Temperature     Read Only       CH     Report Thermostat Remote Toutdoor" Temperature     Read Only       CH     Report Thermostat Remote Toutdoor" Temperature     Read Only       CH     Report Thermostat Remote Toutdoor" Temperature     Read Only    &lt;</strings<>                                                                                                    | C6                             | COS – Network Override                                                                   | 0N/0FF                                                                                                    |  |
| C8     C03 – Fan     ON/OFF       H0LD     User Hold Status     ON / OFF       NAME     Location Name <string>       ID     Report Model No. and software rev.     Read Only       Themostat Sensing Commands       SCALE     Command Temperature Scale     F / C (Fahrenheit/Celsius)       TEMP, T     Report Themostat Room Temperature     Read Only       HUM     Report Themostat Room Temperature     Read Only       HUM     Report Themostat Room Temperature     Read Only       Kasy     Report value of any sensor connected     Read Only       K = 1-4, y = 1.2     Local communication network     Read Only       K = 1-4, y = 1.2     Local communication network     Read Only       R     Report Themostat Remote "Outdoor" Temperature     Read Only       R     Report Thermostat Remote "Outdoor" Temperature     Read Only       R     Report Thermostat Remote "Outdoor" Temperature     Read Only       DH     Report Thermostat Remote "Outdoor" Temperature     Read Only       SH     Heat Mode Set Point     Two or three digit integer: 40 – 88 for "F, 4 – 31 for "C       SH++     Increment heat set point     Integer value which when added to the current heat set point       SC     Coal Mode Set Point     Two or three digit integer: 42 – 90 for "F, 6 – 33 for "C       SC++&lt;</string>                                                                                                    | C7                             | COS – Mode                                                                               | 0N/0FF                                                                                                    |  |
| H0LD       User Hold Status       ON / OFF         NAME       Location Name <string>         ID       Report Model No. and software rev.       Read Only         Thermostat Sensing Commands         SCALE       Command Temperature Scale       F / C (Fahrenheit/Celsius)         TEMP T       Report Thermostat Room Temperature       Read Only         HUM       Report Thermostat Room Temperature       Read Only         Kasy       Report Thermostat Room Temperature       Read Only         KxSy       Report value of any sensor on thermostar's (x = 1-4; y = 1.2)       Read Only         (x = 1-4; y = 1.2)       Local communication network       Read Only         OT       Report Thermostat Remote "Outdoor" Temperature       Read Only         R       Report Thermostat Remote "Outdoor" Temperature       Read Only         R       Report Thermostat Remote Humidity       Read Only         Thermostat HVAC Operational Commands       St       Heat Mode Set Point         SH-       Increment heat set point       Integer value which when deducted to the current heat set point         SC       Cool Mode Set Point       Two or three digit integer: 40 – 88 for "F; 6 – 31 for "C         SC++       Increment cool setpoint       Integer value which when deducted from the current heat set point</string>                                                                                                    | C8                             | COS – Fan                                                                                | 0N/0FF                                                                                                    |  |
| NAME         Location Name <string>           ID         Report Model No. and software rev.         Read Only           Thermostat Sensing Commands         SCALE         Command Temperature Scale         F / C (Fahrenheit/Celsius)           TEMP, T         Report Thermostat Room Temperature         Read Only         Read Only           HUM         Report Thermostat Room Humidity<br/>(requires humidity control sensor)         Read Only         Read Only           RSM         Identify all external sensors connected<br/>to a thermostat Beoor on thermostars         Read Only         Read Only           (x = 1-4, y = 1.2)         local communication network         Read Only         Read Only           0T         Report Thermostat Remote "Outdoor" Temperature         Read Only         Read Only           R         Report Thermostat Remote "Outdoor" Temperature         Read Only         Read Only           DH         Report Thermostat Remote "Outdoor" Temperature         Read Only         Read Only           SH         Heat Mode Set Point         Two or three digit integer: 40 – 88 for "F, 4 – 31 for "C           SH++         Increment heat set point         Integer value which when added to the current heat<br/>set point does not fall outside the SH limits           SC-         Cool Mode Set Point         Two or three digit integer: 42 – 90 for "F, 6 – 33 for "C</string>                                                                                                    | HOLD                           | User Hold Status                                                                         | ON / OFF                                                                                                    |  |
| ID       Report Model No. and software rev.       Read Only         Thermostat Sensing Commands         SCALE       Command Temperature Scale       F / C (Fahrenheit/Celsius)         HUM       Report Thermostat Room Humidity<br>(requires humidity control sensor)       Read Only         RSM       Identify all external sensors connected<br>to a thermostat Stocal communication network       Read Only         RXF       Report Thermostat Remote "Outdoor" Temperature       Read Only         W       to a thermostat Remote "Outdoor" Temperature       Read Only         R       Report Thermostat Remote "Outdoor" Temperature       Read Only         OT       Report Thermostat Remote "Outdoor" Temperature       Read Only         R       Report Thermostat Remote Humidity       Read Only         OH       Report Thermostat Remote Humidity       Read Only         Thermostat HVAC Operational Commands       Sth++       Increment heat set point         SH++       Increment heat set point       Integer value which when added to the current heat<br>set point does not fall outside the SH limits         SC       Cool Mode Set Point       Two or three digit integer: 42 = 90 for °F; 4 - 31 for °C         SF++       Increment cool setpoint       Integer value which when added to the current heat<br>set point does not fall outside the SH limits         SC       Cool Mod                                                                                                    | NAME                           | Location Name                                                                            | <string></string>                                                                                            |  |
| Thermostat Sensing Commands           SCALE         Command Temperature Scale         F / C (Fahrenheit/Celsius)           TEMP, T         Report Thermostat Room Temperature         Read Only           HUM         Report Thermostat Room Humidity         Read Only           RSM         Identify all external sensors connected<br>to a thermosta's local communication network         Read Only           RXSV         Report value of any sensor on thermostat's<br>(x = 1-4; y = 1,2)         local communication network         Read Only           OT         Report Thermostat Remote "Outdoor" Temperature         Read Only         Read Only           R         Report Thermostat Remote "Outdoor" Temperature         Read Only         Read Only           OH         Report Thermostat Remote Humidity         Read Only         Read Only           OH         Report Thermostat Remote Humidity         Read Only         Read Only           SH         Heat Mode Set Point         Two or three digit integer: 40 – 88 for "F; 4 – 31 for "C           SH++         Increment heat set point         Integer value which when added to the current heat set point does not fall outside the SH limits           SC         Cool Mode Set Point         Two or three digit integer: 42 – 90 for "F; 6 – 33 for "C           SC++         Increment heat set point         Integer value which when added to the current cool set point does                                                                                                    | ID                             | Report Model No. and software rev.                                                       | Read Only                                                                                                    |  |
| SCALE         Command Temperature Scale         F / C (Fahrenheit/Celsius)           TEMP, T         Report Thermostat Room Temperature         Read Only           HUM         Report Thermostat Room Humidity<br>(requires humidity control sensor)         Read Only           RSM         Identify all external sensors connected<br>to a thermostar's local communication network         Read Only           RXSy         Report Thermostat Remote "Outdoor" Temperature         Read Only           OT         Report Thermostat Remote "Outdoor" Temperature         Read Only           OH         Report Thermostat Remote "Outdoor" Temperature         Read Only           OH         Report Thermostat Remote "Outdoor" Temperature         Read Only           OH         Report Thermostat Remote Humidity         Read Only           OH         Report Thermostat Remote Humidity         Read Only           Thermostat HVAC Operational Commands         Two or three digit integer: 40 – 88 for "F; 4 – 31 for "C           SH++         Increment heat set point         Integer value which when added to the current heat set point           SC         Cool Mode Set Point         Two or three digit integer: 40 – 98 for "F; 4 – 31 for "C           SC++         Increment coal setpoint         Integer value which when added to the current heat set point does not fall outside the SH limits           SC         Decrement coal s                                                                                                    | Thermostat Sens                | ing Commands                                                                             |                                                                                                    |  |
| Dotting       Dotting       The of the model of the second of the second of the | SCALE                          | Command Temperature Scale                                                                | F / C (Fahrenheit/Celsius)                                                                                   |  |
| HUM       Report Thermostat Room Humidity<br>(requires humidity control sensor)       Read Only         RSM       Identify all external sensors connected<br>to a thermostat's local communication network       Read Only         RxSy       Report Value of any sensor on thermostat's<br>(x = 1-4; y = 1,2)       Read Only         OT       Report Thermostat Remote "Outdoor" Temperature<br>Read Only       Read Only         OT       Report Thermostat Remote "Outdoor" Temperature<br>Read Only       Read Only         OH       Report Thermostat Remote "Outdoor" Temperature<br>Read Only       Read Only         Thermostat HVAC Operational Commands       Two or three digit integer: 40 – 88 for °F; 4 – 31 for °C         SH       Heat Mode Set Point       Two or three digit integer: 40 – 88 for °F; 4 – 31 for °C         SH++       Increment heat set point       Integer value which when added to the current heat<br>set point does not fall outside the SH limits         SC       Cool Mode Set Point       Two or three digit integer: 42 – 90 for °F; 6 – 33 for °C         SC++       Increment cool setpoint       Integer value which when added to the current<br>set point does not fall outside the SC limits         SC       Decrement cool setpoint       Integer value which when added to the current<br>cool set point does not fall outside the SC limits         SP++       Increment mode set point       Integer value which when added to the current<br>cool set point does not fall outside the SC limits                                                                                                    | TEMP T                         | Benort Thermostat Boom Temperature                                                       | Read Only                                                                                                    |  |
| Intermediation       Index Strip         RSM       Identify all external sensors connected<br>to a thermostar's local communication network       Read Only         RXSy       Report value of any sensor on thermostar's<br>local communication network       Read Only         OT       Report Thermostat Remote "Outdoor" Temperature<br>R Report Thermostat Remote "Outdoor" Temperature<br>R Report Thermostat Remote "Outdoor" Temperature<br>Read Only       Read Only         Thermostat HVAC Operational Commands       Two or three digit integer: 40 – 88 for °F; 4 – 31 for °C         SH       Heat Mode Set Point       Two or three digit integer: 40 – 88 for °F; 4 – 31 for °C         SH++       Increment heat set point       Integer value which when added to the current heat<br>set point does not fall outside the SH limits         SC       Cool Mode Set Point       Two or three digit integer: 42 – 90 for °F; 6 – 33 for °C         SC++       Increment cool setpoint       Integer value which when added to the current heat set point does not fall outside the SC limits         SC       Decrement cool setpoint       Integer value which when added to the current cool set point does not fall outside the SC limits         S       Current Mode Set Point       Two or three digit integer: 42 – 90 for °F; 6 – 33 for °C         SC       Decrement cool setpoint       Integer value which when added to the current cool set point does not fall outside the SC limits         S       Current Mode Set Point                                                                                                    |                                | Report Thermostat Room Humidity                                                          | Read Only                                                                                                    |  |
| RSM     Identify all external sensors connected<br>to a thermostat's local communication network     Read Only       RXSy     Report Value of any sensor on thermostat's<br>local communication network     Read Only       OT     Report Thermostat Remote "Outdoor" Temperature     Read Only       OT     Report Thermostat Remote "Outdoor" Temperature     Read Only       OH     Report Thermostat Remote "Outdoor" Temperature     Read Only       OH     Report Thermostat Remote "Outdoor" Temperature     Read Only       Thermostat HVAC Operational Commands     Thermostat Remote Humidity     Read Only       SH     Heat Mode Set Point     Two or three digit integer: 40 – 88 for °F; 4 – 31 for °C       SH++     Increment heat set point     Integer value which when added to the current heat<br>set point does not fall outside the SH limits       SC     Cool Mode Set Point     Two or three digit integer: 42 – 90 for °F; 6 – 33 for °C       SC++     Increment cool setpoint     Integer value which when deduced from the current<br>heat set point does not fall outside the SC limits       SC     Decrement cool setpoint     Integer value which when added to the current cool<br>set point does not fall outside the SC limits       S     Current Mode Set Point     Two or three digit integer (see next two commands)       SP++     Increment current mode set point     Integer value which when added to the current mode<br>set point does not fall outside the SH and SC limits       SP                                                                                                    |                                | (requires humidity control sensor)                                                       |                                                                                                    |  |
| RxSy<br>(x = 1-4; y = 1,2)       Report value of any sensor on thermostat's<br>local communication network       Read Only         OT       Report Thermostat Remote "Outdoor" Temperature       Read Only         R       Report Thermostat Remote "Outdoor" Temperature       Read Only         OH       Report Thermostat Remote "Outdoor" Temperature       Read Only         OH       Report Thermostat Remote "Outdoor" Temperature       Read Only         Thermostat HVAC Operational Commands       State of the set of the set of the                                                                                                    | RSM                            | Identify all external sensors connected<br>to a thermostat's local communication network | Read Only                                                                                                    |  |
| OT       Report Thermostat Remote "Outdoor" Temperature       Read Only         R       Report Thermostat Remote "Outdoor" Temperature       Read Only         OH       Report Thermostat Remote Humidity       Read Only         Thermostat HVAC Operational Commands       Read Only         SH       Heat Mode Set Point       Two or three digit integer: 40 – 88 for °F; 4 – 31 for °C         SH++       Increment heat set point       Integer value which when added to the current heat set point does not fall outside the SH limits         SH-       Decrement heat set point       Integer value which when added to the current heat set point does not fall outside the SH limits         SC       Cool Mode Set Point       Two or three digit integer: 42 – 90 for °F; 6 – 33 for °C         SC++       Increment cool setpoint       Integer value which when added to the current cool set point does not fall outside the SC limits         SC-       Decrement cool setpoint       Integer value which when added to the current cool set point does not fall outside the SC limits         S       Current Mode Set Point       Two or three digit integer: 42 – 90 for °F; 6 – 33 for °C         S       Current Mode Set Point       Integer value which when added to the current cool set point does not fall outside the SC limits         S       Current Mode Set Point       Integer value which when added to the current mode set point does not fall outside the SL and SC limits                                                                                                    | RxSy<br>(x = 1-4; y = 1,2)     | Report value of any sensor on thermostat's local communication network                   | Read Only                                                                                                    |  |
| R       Report Thermostat Remote "Outdoor" Temperature       Read Only         OH       Report Thermostat Remote Humidity       Read Only         Thermostat HVAC Operational Commands       Read Only         SH       Heat Mode Set Point       Two or three digit integer: 40 – 88 for °F; 4 – 31 for °C         SH++       Increment heat set point       Integer value which when added to the current heat set point does not fall outside the SH limits         SH       Decrement heat set point       Integer value which when added to the current heat set point does not fall outside the SH limits         SC       Cool Mode Set Point       Two or three digit integer: 42 – 90 for °F; 6 – 33 for °C         SC++       Increment cool setpoint       Integer value which when added to the current cool setpoint does not fall outside the SC limits         SC       Decrement cool setpoint       Integer value which when added to the current cool set point does not fall outside the SC limits         S       Current Mode Set Point       Two or three digit integer (see next two commands)         SP++       Increment current mode set point       Integer value which when added to the current mode set point does not fall outside the SC limits         S       Current Mode Set Point       Two or three digit integer (see next two commands)         SP++       Increment current mode set point       Integer value which when added to the current mode set point does not fall outside the                                                                                                    | OT                             | Report Thermostat Remote "Outdoor" Temperature                                           | Read Only                                                                                                    |  |
| OH         Report Thermostat Remote Humidity         Read Only           Thermostat HVAC Operational Commands         Two or three digit integer: 40 – 88 for °F; 4 – 31 for °C           SH         Heat Mode Set Point         Two or three digit integer: 40 – 88 for °F; 4 – 31 for °C           SH++         Increment heat set point         Integer value which when added to the current heat set point does not fall outside the SH limits           SH         Decrement heat set point         Integer value which when deducted from the current heat set point does not fall outside the SH limits           SC         Cool Mode Set Point         Two or three digit integer: 42 – 90 for °F; 6 – 33 for °C           SC++         Increment cool setpoint         Integer value which when deducted from the current cool set point does not fall outside the SL limits           SC-         Decrement cool setpoint         Integer value which when deducted from the current cool set point does not fall outside the SL limits           SC-         Decrement cool setpoint         Integer value which when deducted from the current mode set point does not fall outside the SL limits           SP         Decrement current mode set point         Integer value which when deducted from the current mode set point does not fall outside the SH and SC limits           SP-+         Decrement active setpoint         Integer value which when deducted from the current mode set point does not fall outside the SH and SC limits           MODE, M         Ther                                                                                                    | R                              | Report Thermostat Remote "Outdoor" Temperature                                           | Read Only                                                                                                    |  |
| Thermostat HVAC Operational Commands         SH       Heat Mode Set Point       Two or three digit integer: 40 – 88 for °F; 4 – 31 for °C         SH++       Increment heat set point       Integer value which when added to the current heat set point does not fall outside the SH limits         SH       Decrement heat set point       Integer value which when deducted from the current heat set point does not fall outside the SH limits         SC       Cool Mode Set Point       Two or three digit integer: 42 – 90 for °F; 6 – 33 for °C         SC++       Increment cool setpoint       Integer value which when added to the current cool set point does not fall outside the SC limits         SC-       Decrement cool setpoint       Integer value which when deducted from the current cool set point does not fall outside the SC limits         SC-       Decrement cool setpoint       Integer value which when deducted from the current cool set point does not fall outside the SC limits         SC-       Decrement cool setpoint       Integer value which when added to the current cool set point does not fall outside the SC limits         SP-+       Increment current mode set point       Integer value which when added to the current mode set point does not fall outside the SH and SC limits         SP       Decrement active setpoint       Integer value which when deducted from the current mode set point does not fall outside the SH and SC limits         MODE, M       Thermostat Mode of Operation       A/C/H/E/OFF                                                                                                    | OH                             | Report Thermostat Remote Humidity                                                        | Read Only                                                                                                    |  |
| SH       Heat Mode Set Point       Two or three digit integer: 40 – 88 for °F; 4 – 31 for °C         SH++       Increment heat set point       Integer value which when added to the current heat set point does not fall outside the SH limits         SH       Decrement heat set point       Integer value which when added to the current heat set point does not fall outside the SH limits         SC       Cool Mode Set Point       Two or three digit integer: 42 – 90 for °F; 6 – 33 for °C         SC++       Increment cool setpoint       Integer value which when added to the current cool set point does not fall outside the SC limits         SC-       Decrement cool setpoint       Integer value which when added to the current cool set point does not fall outside the SC limits         SC-       Decrement cool setpoint       Integer value which when added to the current cool set point does not fall outside the SC limits         SC-       Decrement cool setpoint       Integer value which when added to the current cool set point does not fall outside the SC limits         SC-       Decrement current mode set point       Integer value which when added to the current mode set point does not fall outside the SL limits         S       Current Mode Set Point       Two or three digit integer (see next two commands)         SP++       Increment current mode set point       Integer value which when added to the current mode set point does not fall outside the SH and SC limits         SP       Decrement active setpo                                                                                                    |                                | Concretional Commande                                                                    |                                                                                                    |  |
| SH       Heat Mode Set Point       Two of three digit integer, 40 – 66 for "P, 4 – 31 for "C         SH++       Increment heat set point       Integer value which when added to the current heat set point does not fall outside the SH limits         SH       Decrement heat set point       Integer value which when added to the current heat set point does not fall outside the SH limits         SC       Cool Mode Set Point       Two or three digit integer: 42 – 90 for °F; 6 – 33 for °C         SC++       Increment cool setpoint       Integer value which when added to the current cool set point does not fall outside the SC limits         SC       Decrement cool setpoint       Integer value which when added to the current cool set point does not fall outside the SC limits         S       Current Mode Set Point       Two or three digit integer (see next two commands)         SP++       Increment current mode set point       Integer value which when added to the current mode set point does not fall outside the SC limits         SP       Decrement active setpoint       Integer value which when added to the current mode set point does not fall outside the SL mints         MODE, M       Thermostat Mode of Operation       A/C/H/E/OFF (Auto/Cool/Heat/EMHT/Off)Humid/Dehum when operating as a humidity controller         FAN, F       Fan Switch Setting       A/ON (Auto/On)         HVAC, H       Report HVAC Relay States       Read Only         Auxiliary Information Commands<                                                                                                    |                                | Last Made Set Deint                                                                      | Two or three digit integers 40, 00 for 95 4, 21 for 96                                                       |  |
| SH++       Increment heat set point       set point does not fall outside the SH limits         SH       Decrement heat set point       Integer value which when deducted from the current heat set point does not fall outside the SH limits         SC       Cool Mode Set Point       Two or three digit integer: 42 – 90 for °F; 6 – 33 for °C         SC++       Increment cool setpoint       Integer value which when added to the current cool set point does not fall outside the SC limits         SC-       Decrement cool setpoint       Integer value which when added to the current cool set point does not fall outside the SC limits         SC-       Decrement cool setpoint       Integer value which when added to the current cool set point does not fall outside the SC limits         SC-       Decrement cool setpoint       Integer value which when added to the current mode set point does not fall outside the SC limits         S       Current Mode Set Point       Two or three digit integer (see next two commands)         SP++       Increment current mode set point       Integer value which when added to the current mode set point does not fall outside the SH and SC limits         SP       Decrement active setpoint       Integer value which when deducted from the current mode set point does not fall outside the SH and SC limits         MODE, M       Thermostat Mode of Operation       A/C/H/E/OFF (Auto/Cool/Heat/EMHT/Off)Humid/Dehum when operating as a humidity controller         FAN, F       Fan Switch Sett                                                                                                    |                                | Heat Would Set Pollit                                                                    | Integer value which when added to the surrent heat                                                           |  |
| SH       Decrement heat set point       Integer value which when deducted from the current heat set point does not fall outside the SH limits         SC       Cool Mode Set Point       Two or three digit integer: 42 – 90 for °F; 6 – 33 for °C         SC++       Increment cool setpoint       Integer value which when added to the current cool set point does not fall outside the SC limits         SC-       Decrement cool setpoint       Integer value which when deducted from the current cool set point does not fall outside the SC limits         S       Current Mode Set Point       Two or three digit integer (see next two commands)         SP++       Increment current mode set point       Integer value which when added to the current mode set point does not fall outside the SC limits         SP       Decrement active setpoint       Integer value which when deducted from the current mode set point does not fall outside the SH and SC limits         MODE, M       Thermostat Mode of Operation       A/C /H /E/OFF (Auto/Cool/Heat/EMHT/Off)Humid/Dehum when operating as a humidity controller         FAN, F       Fan Switch Setting       A/ON (Auto/On)         HVAC, H       Report HVAC Relay States       Read Only         Auxiliary Information Commands       EQUIPCONFIG       Reports the setting of the thermostat configuration dip switches         BLTON       Turns on backlighting for 10 seconds.       No Value Required for this Command                                                                                                    | оп++<br>                       |                                                                                          | set point does not fall outside the SH limits                                                                |  |
| SC       Cool Mode Set Point       Two or three digit integer: 42 – 90 for °F; 6 – 33 for °C         SC++       Increment cool setpoint       Integer value which when added to the current cool set point does not fall outside the SC limits         SC       Decrement cool setpoint       Integer value which when deducted from the current cool set point does not fall outside the SC limits         S       Current Mode Set Point       Two or three digit integer (see next two commands)         SP++       Increment current mode set point       Integer value which when added to the current mode set point does not fall outside the SL limits         SP       Decrement active setpoint       Integer value which when deducted from the current mode set point does not fall outside the SH and SC limits         SP       Decrement active setpoint       Integer value which when deducted from the current mode set point does not fall outside the SH and SC limits         MODE, M       Thermostat Mode of Operation       A/C /H /E/OFF (Auto/Cool/Heat/EMHT/Off)Humid/Dehum when operating as a humidity controller         FAN, F       Fan Switch Setting       A/ON (Auto/On)         HVAC, H       Report HVAC Relay States       Read Only         Auxiliary Information Commands       EQUIPCONFIG       Reports the setting of the thermostat configuration dip switches         BLTON       Turns on backlighting for 10 seconds.       No Value Required for this Command                                                                                                    | SH                             | Decrement heat set point                                                                 | Integer value which when deducted from the current<br>heat set point does not fall outside the SH limits     |  |
| SC++       Increment cool setpoint       Integer value which when added to the current cool set point does not fall outside the SC limits         SC       Decrement cool setpoint       Integer value which when deducted from the current cool set point does not fall outside the SC limits         S       Current Mode Set Point       Two or three digit integer (see next two commands)         SP++       Increment current mode set point       Integer value which when added to the current mode set point does not fall outside the SL limits         SP       Decrement active setpoint       Integer value which when deducted from the current mode set point does not fall outside the SH and SC limits         MODE, M       Thermostat Mode of Operation       A/C/H/E/OFF (Auto/Cool/Heat/EMHT/Off)Humid/Dehum when operating as a humidity controller         FAN, F       Fan Switch Setting       A/ON (Auto/On)         HVAC, H       Report HVAC Relay States       Read Only         Auxiliary Information Commands       Read Only         BLTON       Turns on backlighting for 10 seconds.       No Value Required for this Command                                                                                                    | SC                             | Cool Mode Set Point                                                                      | Two or three digit integer: 42 – 90 for °F; 6 – 33 for °C                                                    |  |
| SCDecrement cool setpointInteger value which when deducted from the current<br>cool set point does not fall outside the SC limitsSCurrent Mode Set PointTwo or three digit integer (see next two commands)SP++Increment current mode set pointInteger value which when added to the current mode<br>set point does not fall outside the SH and SC limitsSPDecrement active setpointInteger value which when deducted from the current mode<br>set point does not fall outside the SH and SC limitsMODE, MThermostat Mode of OperationA/C (H/E/OFF (Auto/Cool/Heat/EMHT/Off)Humid/Dehum<br>when operating as a humidity controllerFAN, FFan Switch SettingA/ON (Auto/On)HVAC, HReport HVAC Relay StatesRead OnlyEQUIPCONFIGReports the setting of the thermostat<br>configuration dip switchesRead OnlyBLTONTurns on backlighting for 10 seconds.No Value Required for this Command                                                                                                    | SC++                           | Increment cool setpoint                                                                  | Integer value which when added to the current cool set point does not fall outside the SC limits             |  |
| S       Current Mode Set Point       Two or three digit integer (see next two commands)         SP++       Increment current mode set point       Integer value which when added to the current mode set point does not fall outside the SH and SC limits         SP       Decrement active setpoint       Integer value which when deducted from the current mode set point does not fall outside the SH and SC limits         MODE, M       Thermostat Mode of Operation       A/C/H/E/OFF (Auto/Cool/Heat/EMHT/Off)Humid/Dehum when operating as a humidity controller         FAN, F       Fan Switch Setting       A/ON (Auto/On)         HVAC, H       Report HVAC Relay States       Read Only         Auxiliary Information Commands       Read Only         BLTON       Turns on backlighting for 10 seconds.       No Value Required for this Command                                                                                                    | SC                             | Decrement cool setpoint                                                                  | Integer value which when deducted from the current cool set point does not fall outside the SC limits        |  |
| SP++       Increment current mode set point       Integer value which when added to the current mode set point does not fall outside the SH and SC limits         SP       Decrement active setpoint       Integer value which when deducted from the current mode set point does not fall outside the SH and SC limits         MODE, M       Thermostat Mode of Operation       A/C/H/E/OFF (Auto/Cool/Heat/EMHT/Off)Humid/Dehum when operating as a humidity controller         FAN, F       Fan Switch Setting       A/ON (Auto/On)         HVAC, H       Report HVAC Relay States       Read Only         Auxiliary Information Commands       Read Only         EQUIPCONFIG       Reports the setting of the thermostat configuration dip switches       Read Only         BLTON       Turns on backlighting for 10 seconds.       No Value Required for this Command                                                                                                    | S                              | Current Mode Set Point                                                                   | Two or three digit integer (see next two commands)                                                           |  |
| SP       Decrement active setpoint       Integer value which when deducted from the current mode set point does not fall outside the SH and SC limits         MODE, M       Thermostat Mode of Operation       A/C/H/E/OFF (Auto/Cool/Heat/EMHT/Off)Humid/Dehum when operating as a humidity controller         FAN, F       Fan Switch Setting       A/ON (Auto/On)         HVAC, H       Report HVAC Relay States       Read Only         Auxiliary Information Commands       Read Only         BLTON       Turns on backlighting for 10 seconds.       No Value Required for this Command                                                                                                    | SP++                           | Increment current mode set point                                                         | Integer value which when added to the current mode set point does not fall outside the SH and SC limits      |  |
| MODE, M       Thermostat Mode of Operation       A/C/H/E/OFF (Auto/Cool/Heat/EMHT/Off)Humid/Dehum<br>when operating as a humidity controller         FAN, F       Fan Switch Setting       A/ON (Auto/On)         HVAC, H       Report HVAC Relay States       Read Only         Auxiliary Information Commands       EQUIPCONFIG       Reports the setting of the thermostat configuration dip switches         BLTON       Turns on backlighting for 10 seconds.       No Value Required for this Command                                                                                                    | SP                             | Decrement active setpoint                                                                | Integer value which when deducted from the current mode set point does not fall outside the SH and SC limits |  |
| FAN, F       Fan Switch Setting       A/ON (Auto/On)         HVAC, H       Report HVAC Relay States       Read Only         Auxiliary Information Commands       Read Only         EQUIPCONFIG       Reports the setting of the thermostat configuration dip switches       Read Only         BLTON       Turns on backlighting for 10 seconds.       No Value Required for this Command                                                                                                    | MODE, M                        | Thermostat Mode of Operation                                                             | A/C/H/E/OFF (Auto/Cool/Heat/EMHT/Off)Humid/Dehum<br>when operating as a humidity controller                  |  |
| HVAC, H       Report HVAC Relay States       Read Only         Auxiliary Information Commands       Read Only         EQUIPCONFIG       Reports the setting of the thermostat configuration dip switches       Read Only         BLTON       Turns on backlighting for 10 seconds.       No Value Required for this Command                                                                                                    | FAN, F                         | Fan Switch Setting                                                                       | A/ON (Auto/On)                                                                                               |  |
| Auxiliary Information Commands         EQUIPCONFIG       Reports the setting of the thermostat configuration dip switches       Read Only         BLTON       Turns on backlighting for 10 seconds.       No Value Required for this Command                                                                                                    | HVAC, H                        | Report HVAC Relay States                                                                 | Read Only                                                                                                    |  |
| EQUIPCONFIG     Reports the setting of the thermostat<br>configuration dip switches     Read Only       BLTON     Turns on backlighting for 10 seconds.     No Value Required for this Command                                                                                                    | Auxiliary Informa              | ation Commands                                                                           |                                                                                                    |  |
| BLTON Turns on backlighting for 10 seconds. No Value Required for this Command                                                                                                    | EQUIPCONFIG                    | Reports the setting of the thermostat configuration dip switches                         | Read Only                                                                                                    |  |
|                                                                                                    | BLTON                          | Turns on backlighting for 10 seconds.                                                    | No Value Required for this Command                                                                           |  |

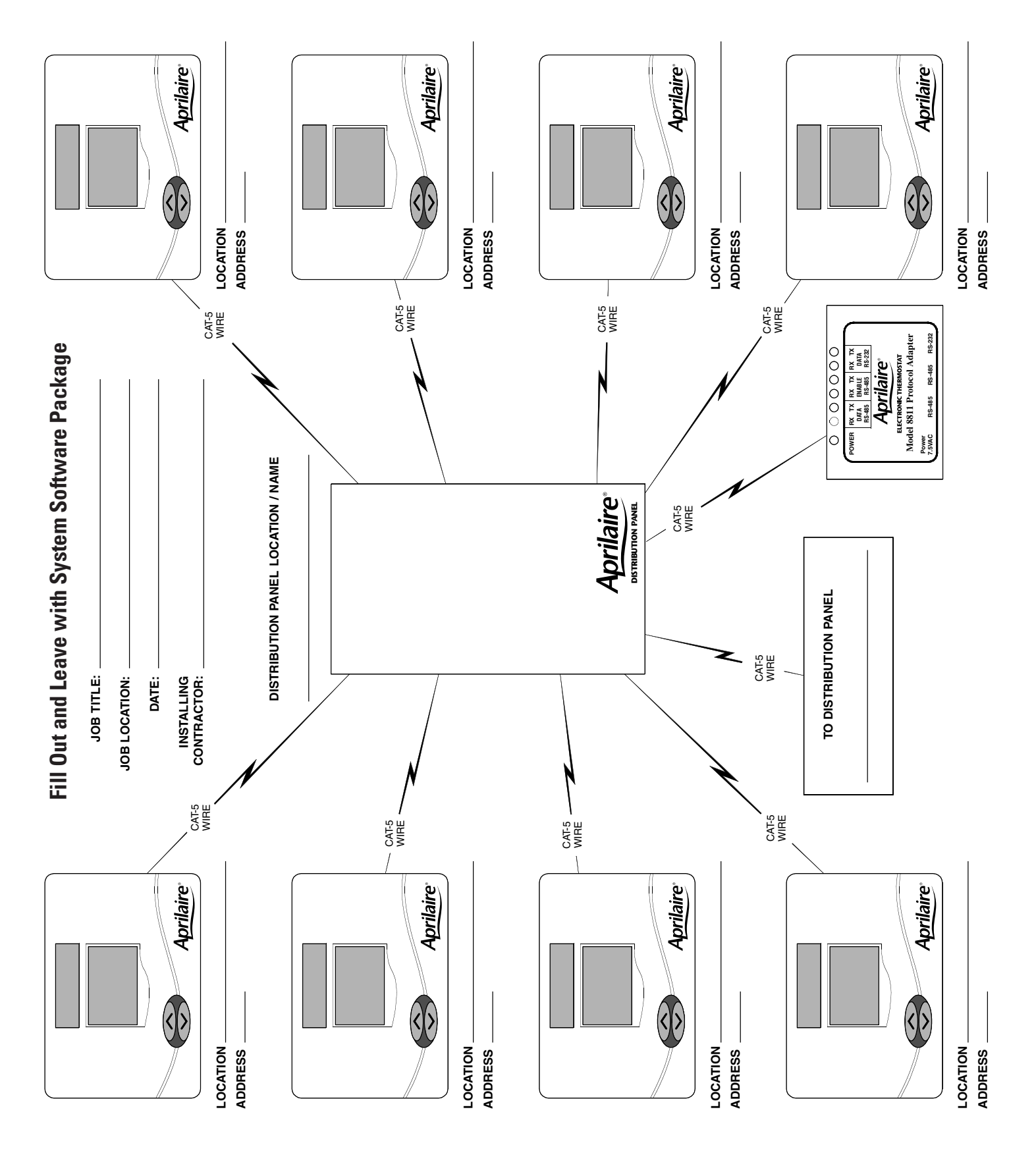

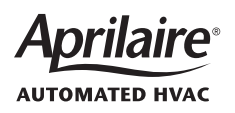

RESEARCH PRODUCTS corporation 1015 E. WASHINGTON AVE. • MADISON, WI 53703 • PHONE: 888/782-8638 • FAX: 608/257-4357 • www.aprilaire.com